Xerox Phaser 6000 / 6010 Color Printer

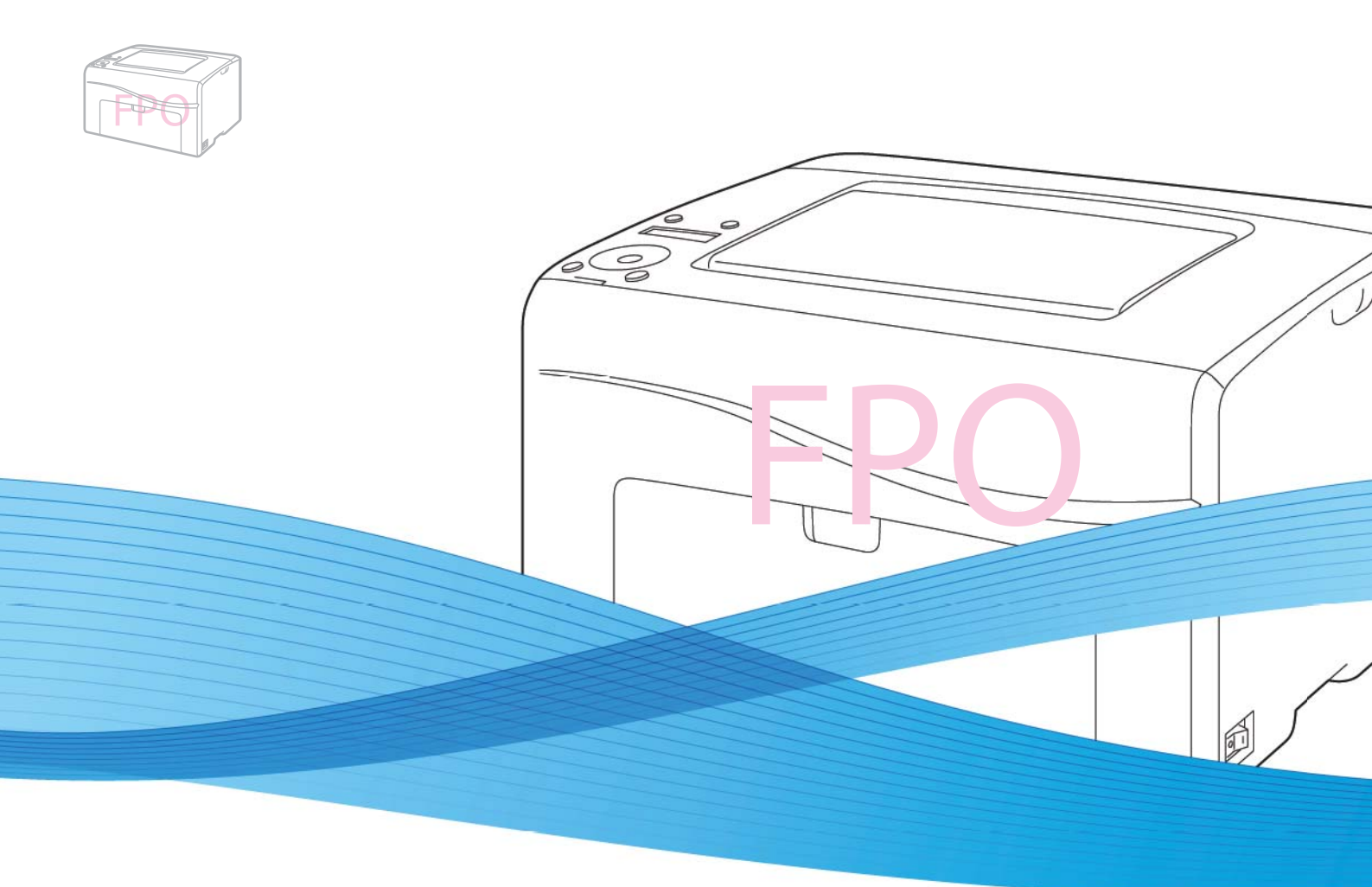

### Xerox<sup>®</sup> Phaser<sup>®</sup> 6000 / 6010 User Guide Guide d'utilisation

Italiano Deutsch Español Português Svenska

Guida per l'utente Benutzerhandbuch Guía del usuario Guia do usuário Nederlands Gebruikershandleiding Användarhandbok

Dansk Čeština Polski Magyar

Betjeningsvejledning Uživatelská příručka Przewodnik użytkownika Felhasználói útmutató

Русский Руководство пользователя Türkçe Kullanıcı Kılavuzu Ελληνικά Εγχειρίδιο χρήστη

xerox

© 2011 Xerox Corporation. Все права защищены. Права на неопубликованные результаты защищены законодательством США. Содержание настоќщего документа не может быть воспроизведено ни в какой форме без разрешениќ корпорации Xerox.

Охрана авторских прав распространќетсќ на все виды материалов и информации, защита которых разрешена действующим законодательством, в том числе без ограничений на экранные материалы, создаваемые программным способом, например стили, шаблоны, значки, изображениќ, виды и т. п.

XEROX<sup>®</sup> и XEROX and Design<sup>®</sup>, CentreWare<sup>®</sup>, Phaser<sup>®</sup>, PrintingScout<sup>®</sup>, Walk-Up<sup>®</sup>, WorkCentre<sup>®</sup>, ColorQube<sup>®</sup>, Scan to PC Desktop<sup>®</sup>, Global Print Driver<sup>®</sup>, и Mobile Express Driver ќвлкютск товарными знаками Xerox Corporation в США и других странах.

Adobe Reader<sup>®</sup>, Adobe Type Manager<sup>®</sup>, ATM™, Flash<sup>®</sup>, Macromedia<sup>®</sup>, Photoshop<sup>®</sup> и PostScript<sup>®</sup> ќвлќютсќ товарными знаками Adobe Systems Incorporated в США и других странах.

Apple<sup>®</sup>, AppleTalk<sup>®</sup>, Bonjour<sup>®</sup>, EtherTalk<sup>®</sup>, Macintosh<sup>®</sup>, Mac OS<sup>®</sup> и TrueType<sup>®</sup> ќвлќютсќ товарными знаками Apple Inc., зарегистрированными в США и других странах.

HP-GL<sup>®</sup>, HP-UX<sup>®</sup> и PCL<sup>®</sup> квлкютск товарными знаками Hewlett-Packard Corporation в США и других странах.

IBM<sup>®</sup> и AIX<sup>®</sup> квлкютск товарными знаками International Business Machines Corporation в США и других странах.

Microsoft<sup>®</sup>, Windows Vista<sup>®</sup>, Windows<sup>®</sup> и Windows Server<sup>®</sup> ќвлќютсќ товарными знаками Microsoft Corporation в США и других странах.

Novell<sup>®</sup>, NetWare<sup>®</sup>, NDPS<sup>®</sup>, NDS<sup>®</sup>, Novell Directory Services<sup>®</sup>, IPX™ и Novell Distributed Print Services™ ќвлќютсќ товарными знаками Novell, Inc в США и других странах.

SGI<sup>®</sup> IRIX<sup>®</sup> квлкютск товарными знаками Silicon Graphics International Corp. или ее филиалов в США и других странах.

Sun<sup>SM</sup>, Sun Microsystems™ и Solaris™ ќвлќютсќ товарными знаками Sun Microsystems, Inc. в США и других странах.

Явлќќсь участником программы ENERGY STAR<sup>®</sup>, корпорациќ Xerox установила, что данный продукт отвечает требованиќм ENERGY STAR по экономичному использованию электроэнергии. Имќ и эмблема ENERGY STAR ќвлќютсќ товарными знаками, зарегистрированными в США.

Версиќ документа 1.0: февраль 2011 года

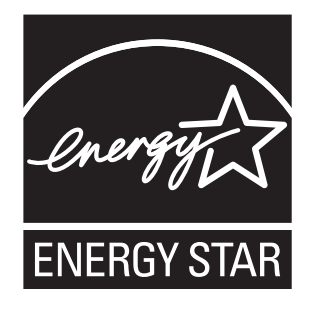

### Содержание

### 1 Техника безопасности

| Электробезопасность                                 |
|-----------------------------------------------------|
| Общие правила                                       |
| Шнур питаниќ                                        |
| Техника безопасности при эксплуатации 10            |
| Правила эксплуатации                                |
| Выделение озона                                     |
| Расположение принтера 10                            |
| Расходные материалы длк принтера 11                 |
| Сведениќ о технике безопасности при обслуживании 12 |
| Символы на принтере                                 |

### 2 Обслуживание

| Чистка принтера                                                    | 16 |
|--------------------------------------------------------------------|----|
| Общие меры предосторожности                                        | 16 |
| Чистка наружных поверхностей                                       | 17 |
| Чистка внутренних частей                                           | 17 |
| Замена тонер-картриджей                                            | 18 |
| Общие меры предосторожности                                        | 18 |
| Замена тонер-картриджей                                            | 19 |
| Утилизациќ расходных материалов                                    | 21 |
| Заказ расходных материалов                                         | 22 |
| Расходные материалы                                                | 22 |
| Когда заказывать расходные материалы                               | 22 |
| Управление принтером                                               | 24 |
| Управление принтером посредством Интернет-служб CentreWare IS      | 24 |
| Проверка состоќниќ принтера с помощью Программы настройки принтера | 25 |
| Оповещение о состоќнии принтера по эл. почте                       | 25 |
| Проверка счетчика страниц                                          | 28 |
| Проверка счетчиков страниц на принтере Phaser 6000                 | 28 |
| Проверка счетчиков страниц на принтере Phaser 6010                 | 29 |
| Перемещение принтера                                               | 31 |

### 3 Устранение неисправностей

| Общие сведениќ об устранении неисправностей               | 34 |
|-----------------------------------------------------------|----|
| Сообщениќ об ошибках и состоќнии                          | 34 |
| Предупреждениќ Программы настройки принтера               | 34 |
| Online Support Assistant (Онлайновый ассистент поддержки) | 34 |
| Информационные страницы                                   | 35 |
| Дополнительные сведениќ                                   | 35 |

| Предотвращение застреваний З                                           | 37 |
|------------------------------------------------------------------------|----|
| Сообщениќ на панели управлениќ З                                       | 38 |
| Сообщеник о состокнии расходных материалов на принтере Phaser 6010 3   | 38 |
| Сообщениќ об ошибках на принтере Phaser 6010                           | 39 |
| Индикатор состоќниќ, предупреждениќ и ошибки на принтере Phaser 6000 3 | 39 |
| Коды ошибок длќ принтера Phaser 6000 4                                 | 40 |
| Дополнительные коды ошибок длќ принтера Phaser 6000 4                  | 41 |
| Проблемы с принтером                                                   | 43 |
| Проблемы с качеством печати 4                                          | 46 |
| Чистка окон светодиодов 5                                              | 53 |
| Чистка датчиков плотности цветных тонеров 5                            | 56 |
| Регистрациќ цвета 5                                                    | 57 |
| Настройка регистрации цвета с помощью Программы настройки принтера 5   | 57 |
| Ручнаќ регистрациќ цвета с помощью Программы настройки принтера 5      | 58 |
| Регистрациќ цвета на принтере Phaser 6010                              | 60 |
| Ручнаќ регистрациќ цвета на принтере Phaser 6010 6                     | 61 |
| Регулировка ролика переноса смещеник 6                                 | 64 |
| Настройка фьюзера е                                                    | 65 |
| Установка высоты над уровнем морќ 6                                    | 66 |

### 4 Характеристики принтера

| Габаритные размеры и вес 68                |
|--------------------------------------------|
| Вес и габариты                             |
| Требованиќ к свободному пространству 69    |
| Общие требованик к свободному пространству |
| Требованиќ к свободному пространству 69    |
| Сведениќ по условиќм окружающей среды 70   |
| Температура                                |
| Относительнаќ влажность                    |
| Высота установки                           |
| Электропитание                             |
| Электропитание                             |
| Потреблќемаќ мощность                      |
| Эксплуатационные характеристики 72         |

### А Информациќ о соответствии стандартам

| Электромагнитные помехи                                              | 74 |
|----------------------------------------------------------------------|----|
| Правила Федеральной комиссии по свкзи США                            | 74 |
| Нормативы (длќ Канады)                                               | 74 |
| Европейский Союз                                                     | 75 |
| Другие нормативные требованик                                        | 76 |
| Правила ограниченик содержаник вредных веществ (RoHS, Restriction of |    |
| Hazardous Substances), Турциќ                                        | 76 |
| Material Safety Data Sheets (Данные по безопасности материалов)      | 77 |

### В Вторичнаќ переработка и утилизациќ

| Все страны       |   |  |   |  |  |  |   |     |     |   |   |  |   |       |  |   |  |     |   |   |  |   |   |  |  | 79 |
|------------------|---|--|---|--|--|--|---|-----|-----|---|---|--|---|-------|--|---|--|-----|---|---|--|---|---|--|--|----|
| Севернаќ Америка |   |  | • |  |  |  |   |     |     |   |   |  |   |       |  |   |  |     |   |   |  |   |   |  |  | 79 |
| Другие страны    |   |  |   |  |  |  |   |     |     |   |   |  |   |       |  |   |  |     |   |   |  |   |   |  |  | 79 |
| Европейский Союз | • |  | • |  |  |  | • | • • | • • | • | • |  | • | <br>• |  | • |  | • • | • | • |  | • | • |  |  | 80 |

Содержание

6 Цветной принтер Phaser 6000/6010 Руководство пользователя

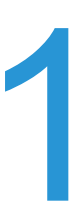

### Техника безопасности

В этой главе рассматриваютск следующие вопросы:

- Электробезопасность на стр. 8
- Техника безопасности при эксплуатации на стр. 10
- Сведениќ о технике безопасности при обслуживании на стр. 12
- Символы на принтере на стр. 13

Ваш принтер и рекомендуемые расходные материалы разработаны с учетом строгих требований техники безопасности и прошли проверку на соответствие этим требованиќм. Точное соблюдение следующих условий обеспечит длительную безопасную работу принтера.

### Электробезопасность

### Общие правила

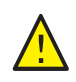

**ПРЕДУПРЕЖДЕНИЕ:** Не вставлќйте предметы, в том числе скребки и скобки, в щели и отверстиќ принтера. Контакт с точкой под напрќжением или короткое замыкание могут привести к пожару или поражению электрическим током.

Примечание: Длќ достижениќ оптимальной производительности не отключайте питание принтера. Это не представлќет опасности. Тем не менее, если вы не планируете использовать принтер в течение длительного времени, отключите его и выньте вилку шнура питаниќ из розетки.

Угроза вашей безопасности возникает в следующих случакх:

- Шнур питаниќ поврежден или изношен.
- В принтер попала жидкость.
- Принтер намок.
- Принтер дымитск или поверхность нагреваетск больше обычного.
- Принтер издает необычный шум или запах.
- Из-за принтера срабатывает автоматический выключатель, предохранитель или другое защитное устройство.

При возникновении любой из перечисленных ситуаций выполните следующие действик:

- 1. Немедленно выключите принтер.
- 2. Выньте вилку шнура питаниќ из розетки.
- 3. Обратитесь в уполномоченный сервисный центр.

### Шнур питаниќ

- Используйте шнур питаниќ, поставлќемый с принтером.
- Подключайте шнур питаниќ непосредственно к заземленной электрической розетке.
  Убедитесь, что шнур надежно подключен с обоих концов. Если неизвестно, заземлена ли розетка, попросите электрика проверить её.
- Не используйте вилку адаптера с заземлением длк подключеник принтера к розетке питаник без контакта заземленик.
- Следует использовать только удлинители, рассчитанные на рабочее напрќжение принтера.
- Убедитесь, что принтер подключен к розетке, обеспечивающей соответствующее напрќжение питаниќ и мощность. В случае необходимости обсудите с электриком режимы питаниќ принтера.

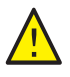

**ПРЕДУПРЕЖДЕНИЕ:** Правильное заземление принтера позволит избежать поражениќ электрическим током. При неправильном использовании электрические приборы могут представлќть опасность.

8 Цветной принтер Phaser 6000/6010 Руководство пользователя

- Не размещайте принтер в таком месте, где на шнур питаниќ могут по неосторожности наступить.
- Не кладите предметы на шнур питаниќ.
- При повреждении или износе шнура питаниќ замените его.
- Не вынимайте вилку шнура питаниќ из розетки, когда принтер включен.
- Во избежание поражениќ электрическим током и повреждениќ шнура питаниќ держитесь за вилку при отключении от розетки.

Сетевой шнур подключаетск через розетку на задней панели принтера. В случае необходимости полностью отключить электропитание принтера выньте вилку шнура питаник из розетки.

### Техника безопасности при эксплуатации

Принтер и расходные материалы разработаны с учетом строгих требований техники безопасности и прошли проверку на соответствие этим требованиќм. Это включает проверку и утверждение агентствами по технике безопасности, а также соответствие установленным стандартам охраны окружающей среды. Соблюдение вами перечисленных условий обеспечит длительную и безопасную работу принтера.

### Правила эксплуатации

- Не извлекайте бумагу из лотка в процессе печати.
- Не открывайте дверцы во времќ печати.
- Не перемещайте принтер во времќ печати.
- Не допускайте попаданиќ рук, волос, галстука и т. п. между выходными и подающими роликами.
- Опасные участки принтера закрыты крышками, которые снимаютск с помощью инструмента. Не снимайте защитные крышки.
- Не следует использовать электропроводќщую бумагу, такую как бумага длќ оригами, углероднаќ бумага или бумага с электропроводќщим покрытием.

### Выделение озона

В процессе нормальной эксплуатации данный принтер выделќет озон. Количество выделќемого озона зависит от объемов печати. Озон тќжелее воздуха и выделќетсќ в количествах, недостаточных длќ причинениќ вреда здоровью. Принтер следует устанавливать в хорошо проветриваемом помещении.

Дополнительные сведениќ длќ США и Канады см. на веб-сайте:

- Принтер Phaser 6000: www.xerox.com/environment
- Принтер Phaser 6010: www.xerox.com/environment

Длќ Европы см. на веб-сайте:

- Принтер Phaser 6000: www.xerox.com/environment\_europe
- Принтер Phaser 6010: www.xerox.com/environment\_europe

### Расположение принтера

- Не блокируйте и не закрывайте гнезда и отверстиќ принтера. Эти отверстиќ предназначены длќ вентилќции, они предотвращают перегрев принтера.
- Размещайте принтер в месте, где нет источников пыли так, чтобы оставалось достаточно свободного места длќ его вентилќции, работы и обслуживаниќ. Подробности см. *Руководство по установке*.
- Нельзк хранить и эксплуатировать принтер в условикх экстремальной температуры и влажности. Требованик длк оптимальной работы принтеры приведены в разделе Требованик к свободному пространству на стр. 69.
- 10 Цветной принтер Phaser 6000/6010 Руководство пользователя

- Размещайте принтер на ровной, прочной и не вибрирующей поверхности, котораќ может выдержать его вес. Принтер в базовой конфигурации без упаковочных материалов весит около 11,3 кг (24,9 фунта).
- Не размещайте принтер рќдом с источником тепла.
- Не размещайте принтер в местах, где он может подвергнутьск воздействию пркмых солнечных лучей, во избежание поврежденик чувствительных к свету компонентов.
- Не размещайте принтер на пути потока холодного воздуха из кондиционера.
- Не устанавливайте принтер в местах, подверженных вибрации.
- Наилучшаќ производительность обеспечиваетсќ на высоте до 3 100 м (10 170 футов) над уровнем морќ.

### Расходные материалы длк принтера

- Используйте расходные материалы, специально разработанные длк этой модели принтера. Использование неподходкщих материалов может привести к плохой работе принтера и представлкет угрозу вашей безопасности.
- Следуйте предупреждениќм на маркировке и инструкциќм, поставлќемым с принтером, дополнительными узлами и расходными материалами.

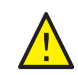

ВНИМАНИЕ: Не рекомендуетск использовать расходные материалы других производителей. Гарантийные обкзательства, соглашеник по техническому обслуживанию и гарантик Total Satisfaction Guarantee (Общак гарантик качества) компании Xerox<sup>®</sup> не распространкютск на ущерб, неисправности или снижение производительности, вызванные использованием расходных материалов других производителей. Также они не распространкютск на ущерб или снижение производительности, вызванные использованием расходных материалов Xerox<sup>®</sup>, которые не предназначены длк данного принтера. Total Satisfaction Guarantee (Общак гарантик качества) действует в США и Канаде. Гарантик может не распространктьск на другие регионы. За дополнительной информацией обращайтесь в местное представительство компании.

# Сведениќ о технике безопасности при обслуживании

- Не следует выполнкть какие-либо действик по обслуживанию, не указанные в документации принтера.
- Не применќите аэрозольные очистители. Протирайте принтер только сухой безворсовой тканью.
- Не сжигайте расходные материалы и компоненты, подлежащие регулќрной замене. Информациќ о программах утилизации расходных материалов Xerox<sup>®</sup>:
  - Принтер Phaser 6000: www.xerox.com/gwa
  - Принтер Phaser 6010: www.xerox.com/gwa

См. также:

Чистка принтера на стр. 16 Перемещение принтера на стр. 31

12 Цветной принтер Phaser 6000/6010 Руководство пользователя

### Символы на принтере

На принтер нанесены следующие символы.

| Символ    | Описание                                                                                                    |
|-----------|----------------------------------------------------------------------------------------------------|
| <u>_i</u> | Предупреждение или Внимание.<br>Несоблюдение требований этого предупреждениќ может привести к<br>серьезной травме и даже к летальному исходу.<br>Несоблюдение указаний в данном сообщении "Внимание" может привести<br>к причинению вреда имуществу или серьезной травме. |
|           | Наружнаќ или внутреннќќ поверхность принтера может нагреватьсќ. Во избежание травм соблюдайте осторожность.                                                                                                    |
|           | Не сжигайте данный компонент.                                                                                                    |
|           | Не касайтесь компонентов с этим символом, так как имеетск опасность полученик травмы.                                                                                                    |

Техника безопасности

14 Цветной принтер Phaser 6000/6010 Руководство пользователя

# 2

### Обслуживание

В этой главе рассматриваютск следующие вопросы:

- Чистка принтера на стр. 16
- Замена тонер-картриджей на стр. 19
- Заказ расходных материалов на стр. 22
- Управление принтером на стр. 24
- Проверка счетчика страниц на стр. 28
- Перемещение принтера на стр. 31

### Чистка принтера

#### Данный раздел содержит:

- Общие меры предосторожности на стр. 16
- Чистка наружных поверхностей на стр. 17
- Чистка внутренних частей на стр. 17

### Общие меры предосторожности

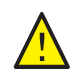

**ВНИМАНИЕ:** Не используйте длќ чистки принтера органические и сильные химические растворители или аэрозольные очистители. Не наносите жидкость непосредственно на поверхности. Используйте материалы и чистќщие средства только так, как описано в данном руководстве.

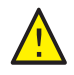

**ПРЕДУПРЕЖДЕНИЕ:** Храните чистќщие материалы в недоступном длќ детей месте.

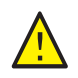

**ПРЕДУПРЕЖДЕНИЕ:** Внутренние детали принтера, особенно фьюзер, могут быть горќчими. Соблюдайте осторожность, когда дверцы или крышки принтера открыты.

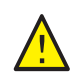

**ПРЕДУПРЕЖДЕНИЕ:** Длќ чистки внешних и внутренних деталей принтера не допускаетсќ использование аэрозольных распылителей. Некоторые аэрозольные распылители содержат взрывоопасные смеси и не пригодны длќ чистки электронных устройств. Использование таких очистителей может привести к взрыву или воспламенению.

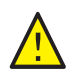

**ПРЕДУПРЕЖДЕНИЕ:** Не снимайте крышки и ограждениќ, закрепленные винтами. Расположенные за ними детали не предназначены длќ обслуживаниќ или ремонта пользователќми. Не выполнќйте действиќ по обслуживанию, не описанные в документации на принтер.

Чтобы избежать повреждениќ принтера, соблюдайте следующие правила:

- Не ставьте ничего на принтер.
- Не оставлќйте крышки и дверцы открытыми в течение длительного времени, особенно в ќрко освещенных помещениќх. Воздействие света может привести к повреждению блоков формированиќ изображениќ.
- Не открывайте крышки и дверцы во времќ печати.
- Не наклонќйте принтер во времќ его работы.
- Не прикасайтесь к электрическим контактам, передачам, ремню и роликам переноса и фьюзеру. Это может привести к повреждению принтера и ухудшению качества печати.
- Прежде чем подключать принтер к сети питаниќ, убедитесь, что установлены на прежнее место все компоненты, которые были снќты во времќ чистки.
- 16 Цветной принтер Phaser 6000/6010 Руководство пользователя

### Чистка наружных поверхностей

Очищайте принтер снаружи примерно раз в мески. Протрите компоненты мќгкой влажной тканью. Затем протрите другой чистой сухой тканью. В случае плохо смываемых пќтен добавьте немного нейтрального моющего средства и осторожно сотрите пќтно.

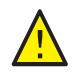

**ВНИМАНИЕ:** Не распылќйте очиститель непосредственно на поверхность принтера. Жидкий очиститель может попасть внутрь принтера через зазоры и вызвать проблемы. Нельзќ применќть никакие другие чистќщие средства, кроме воды и нейтрального моющего средства.

### Чистка внутренних частей

После удалениќ застрќвшей бумаги или замены тонер-картриджей осмотрите внутренние узлы принтера, прежде чем закрывать крышки.

Вытащите все оставшиеск клочки бумаги. Подробные сведеник см. Краткое руководство по эксплуатации, раздел по застреванию бумаги.

Удалите всю пыль и пктна с помощью чистой сухой ткани.

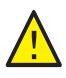

**ПРЕДУПРЕЖДЕНИЕ:** Не касайтесь зоны с наклейками на нагревательном валу и вблизи него во фьюзере. Можно получить ожог. Если лист бумаги намоталск на нагревательный вал, не пытайтесь снкть его сразу, чтобы не получить ожогов. Выключите принтер и подождите 40 минут, пока остынет фьюзер.

### Замена тонер-картриджей

### Данный раздел содержит:

- Общие меры предосторожности на стр. 16
- Замена тонер-картриджей на стр. 19
- Утилизациќ расходных материалов на стр. 21

### Общие меры предосторожности

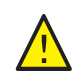

**ПРЕДУПРЕЖДЕНИЕ:** При замене тонер-картриджей будьте аккуратны, чтобы не просыпать тонер. Если тонер просыпалсќ, избегайте его попаданиќ на одежду и кожу, в глаза и рот. Не вдыхайте тонер.

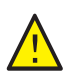

**ПРЕДУПРЕЖДЕНИЕ:** Храните тонер-картриджи в недоступном длќ детей месте. Если ребенок случайно проглотит тонер, он должен его выплюнуть, прополоскать рот водой и выпить воды. Немедленно обращайтесь к врачу.

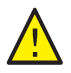

**ПРЕДУПРЕЖДЕНИЕ:** Длќ удалениќ рассыпавшегосќ тонера используйте влажную ткань. Не используйте пылесос длќ сбора рассыпавшегосќ тонера. Он может воспламенитьсќ в пылесосе от искры — тогда произойдет взрыв. Если просыплетсќ много тонера, обращайтесь в местное представительство Xerox<sup>®</sup>.

**ПРЕДУПРЕЖДЕНИЕ:** Не бросайте тонер-картриджи в открытый огонь. Оставшийск в картридже тонер может воспламенитьск и вызвать ожоги или взрыв. По вопросу утилизации отработанных тонер-картриджей, которые больше не нужны, обращайтесь местное представительство Xerox<sup>®</sup>.

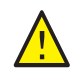

**ПРЕДУПРЕЖДЕНИЕ:** Не снимайте крышки и ограждениќ, закрепленные винтами. Расположенные за ними детали не предназначены длќ обслуживаниќ или ремонта пользователќми. Не выполнќйте действиќ по обслуживанию, не описанные в документации на принтер.

Чтобы избежать повреждениќ принтера, соблюдайте следующие правила:

- Не ставьте ничего на принтер.
- Не оставлќйте крышки и дверцы открытыми в течение длительного времени, особенно в ќрко освещенных помещениќх. Воздействие света может привести к повреждению блоков формированиќ изображениќ.
- Не открывайте крышки и дверцы во времќ печати.
- Не наклонќйте принтер во времќ его работы.
- Не прикасайтесь к электрическим контактам, передачам, ремню и роликам переноса и фьюзеру. Это может привести к повреждению принтера и ухудшению качества печати.
- 18 Цветной принтер Phaser 6000/6010 Руководство пользователя

• Прежде чем подключать принтер к сети питаниќ, убедитесь, что установлены на прежнее место все компоненты, которые были снќты во времќ чистки.

### Замена тонер-картриджей

В принтер устанавливаютсќ четыре тонер-картриджа: голубой (С), пурпурный (М), желтый (Y) и черный (В).

### Сообщение об ошибке длќ тонер-картриджа на принтере Phaser 6010

Когда заканчиваетск тонер-картридж, на экране панели управленик поквлкетск соответствующее сообщение.

| Сообщение              | Действие                                                               |
|------------------------|------------------------------------------------------------------------|
| Замените картридж ХХХХ | Тонер в картридже закончилск. Замените его новым тонер-<br>картриджем. |

Чтобы избежать перерывов в печати, нужно поддерживать достаточный запас тонера. Подробные сведениќ см. раздел Когда заказывать расходные материалы на стр. 22.

### Сообщение об ошибке длќ тонер-картриджа на принтере Phaser 6000

Когда требуетск замена какого-то тонер-картриджа, на панели управленик включаетск соответствующий индикатор. Светкщийск индикатор ошибки указывает наличие неисправности. Мигающий индикатор тонера (С, М, Ү или К) показывает, какой тонер следует заменить.

Чтобы избежать перерывов в печати, нужно поддерживать достаточный запас тонера. Подробные сведениќ см. раздел Когда заказывать расходные материалы на стр. 22.

### Замена тонер-картриджей

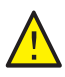

**ПРЕДУПРЕЖДЕНИЕ:** Не касайтесь зоны с наклейками на нагревательном валу и вблизи него во фьюзере. Можно получить ожог. Если лист бумаги намоталск на нагревательный вал, не пытайтесь снкть его сразу, чтобы не получить ожогов. Выключите принтер и подождите 40 минут, пока остынет фьюзер.

- 1. Убедитесь, что принтер выключен, а вилка шнура питаниќ вынута из розетки.
- 2. Длќ сбора тонера постелите несколько листов бумаги справа от принтера.

#### Обслуживание

3. Откройте крышку доступа к тонерам.

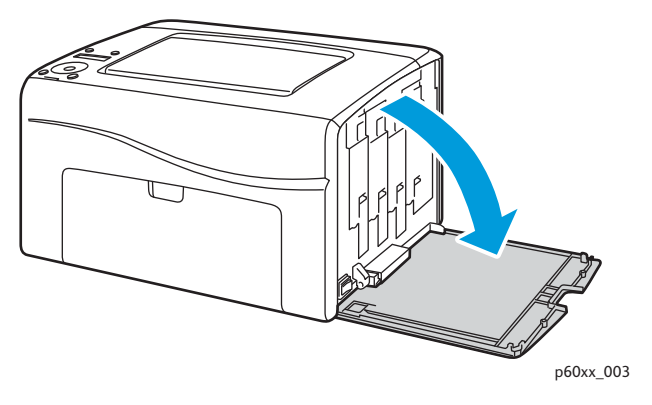

4. Сдвиньте фиксатор тонер-картриджа вверх (см. рисунок).

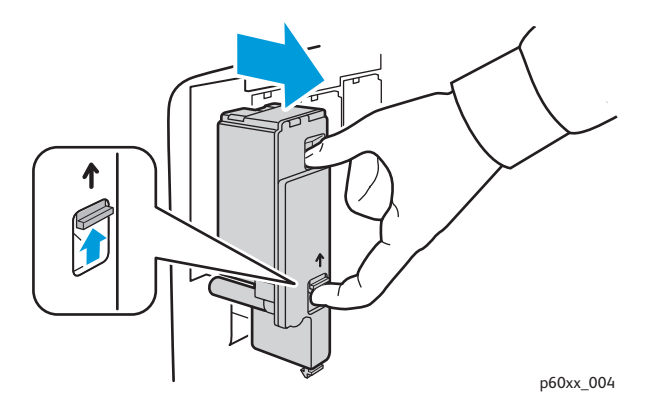

5. Аккуратно извлеките картридж.

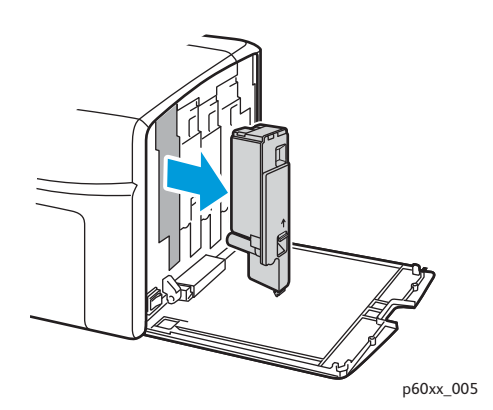

#### Примечания:

- Поместите его на лист бумаги наклейкой вниз.
- Не касайтесь тонера, прилипшего к картриджу.
- Выбросьте использованный картридж вместе с обычным мусором или отдайте его на вторичную переработку. Сведениќ о переработке расходных материалов см. раздел Утилизациќ расходных материалов на стр. 21.
- 6. Перед установкой нового тонер-картриджа убедитесь, что его цвет совпадает с цветом снќтого картриджа.
- 20 Цветной принтер Phaser 6000/6010 Руководство пользователя

- 7. Снимите упаковку с нового тонер-картриджа.
- 8. Снимите ленту с выступа на задней стороне тонер-картриджа.
- 9. Встрќхните новый тонер-картридж 5–6 раз длќ равномерного распределениќ тонера.

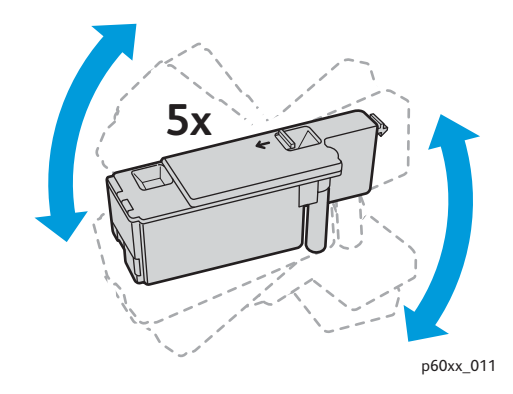

10. Вставьте картридж в соответствующий слот, совместив его выступ с отверстием. Нажмите на картридж посередине наклейки, чтобы он зафиксировалск со щелчком.

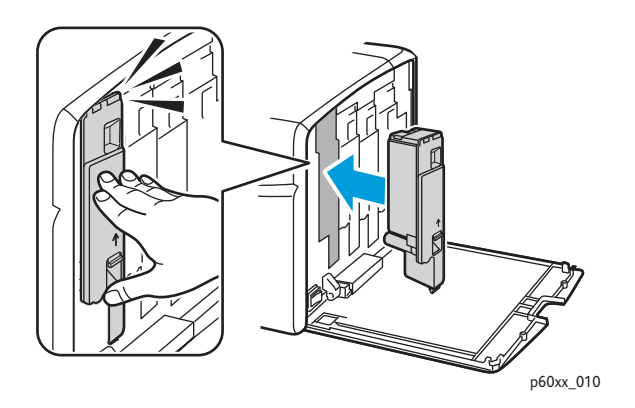

- 11. Закройте крышку доступа к тонерам.
- 12. Вставьте вилку шнура питаниќ в розетку.
- 13. Включите принтер.

### Утилизациќ расходных материалов

Информацию по утилизации расходных материалов можно получить на сайте:

- Принтер Phaser 6000: www.xerox.com/gwa.
- Принтер Phaser 6010: www.xerox.com/gwa.

#### См. также:

Вторичнаќ переработка и утилизациќ на стр. 79.

### Заказ расходных материалов

#### Данный раздел содержит:

- Расходные материалы на стр. 22
- Когда заказывать расходные материалы на стр. 22
- Утилизациќ расходных материалов на стр. 21

### Расходные материалы

Расходными считаютск такие материалы, запас которых исчерпываетск по мере работы принтера. Расходными материалами длк данного принтера квлкютск фирменные тонер-картриджи Xerox<sup>®</sup> (голубой, пурпурный, желтый и черный).

#### Примечания:

- К каждому тонер-картриджу прилагаетск инструкцик по установке.
- Устанавливайте в принтер только новые картриджи. При установке тонеркартриджа, бывшего в употреблении, показание количества оставшегосќ тонера может быть неверным.

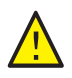

ВНИМАНИЕ: Использование каких-либо других тонеров, кроме фирменных тонеров Xerox<sup>®</sup>, может негативно повлиќть на качество печати и надежность принтера. Тонеры Xerox<sup>®</sup> разработаны специально длќ данных принтеров и изготавливаютсќ при строгом соблюдении всех процедур контролќ качества компании Xerox<sup>®</sup>.

Длќ заказа расходных материалов обращайтесь в уполномоченный региональный сервисный центр Xerox<sup>®</sup> или в местное представительство службы по работе с клиентами компании Xerox<sup>®</sup>, либо посетите веб-сайт по расходным материалам Xerox<sup>®</sup>:

- Принтер Phaser 6000: www.xerox.com/office/6000supplies
- Принтер Phaser 6010: www.xerox.com/office/6010supplies

Можно также позвонить в службу прќмых продаж Xerox<sup>®</sup> Direct Store по телефону 1-866-495-6286 (США).

### Когда заказывать расходные материалы

Когда приближаетск срок замены расходного материала, на панели управленик поквлкетск соответствующее предупреждение. Убедитесь, что у вас есть материал длк замены. Чтобы избежать перерывов в печати, нужно заказывать расходные материалы заранее, после

поќвлениќ первого предупреждениќ. Если требуетсќ замена расходных материалов, на панель управлениќ выводитсќ сообщение об ошибке.

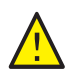

ВНИМАНИЕ: Не рекомендуетск использовать расходные материалы других производителей. Гарантийные обкзательства, соглашеник по техническому обслуживанию и гарантик Total Satisfaction Guarantee (Общак гарантик качества) компании Xerox<sup>®</sup> не распространкютск на ущерб, неисправности или снижение производительности, вызванные использованием расходных материалов других производителей. Также они не распространкютск на ущерб или снижение производительности, вызванные использованием расходных материалов Xerox<sup>®</sup>, которые не предназначены длк данного принтера. Total Satisfaction Guarantee (Общак гарантик качества) действует в США и Канаде. Гарантийные обкзательства за пределами этих стран могут не действовать. За дополнительной информацией обращайтесь в местное представительство компании.

### Управление принтером

### Данный раздел содержит:

- Управление принтером посредством Интернет-служб CentreWare IS на стр. 24
- Проверка состоќниќ принтера с помощью Программы настройки принтера на стр. 25
- Оповещение о состоќнии принтера по эл. почте на стр. 25

### Управление принтером посредством Интернет-служб CentreWare IS

Примечание: Раздел предназначен только длќ принтера Phaser 6010.

### Данный раздел содержит:

- Доступ к Интернет-службам CentreWare IS на стр. 24
- Проверка состоќниќ принтера на стр. 24
- Проверка состоќниќ работ печати на стр. 25
- Использование справочной системы в Интернете на стр. 25

Интернет-службы CentreWare IS — это программное обеспечение длќ администрированиќ и настройки, установленное на встроенном в принтер веб-сервере.

Подробные сведениќ см. *Краткое руководство по эксплуатации*, раздел по Интернетслужбам CentreWare IS.

### Доступ к Интернет-службам CentreWare IS

Откройте на компьютере веб-браузер, введите в адресную строку IP-адрес принтера и нажмите **Ввод** или **Возврат**.

### Проверка состоќниќ принтера

1. В окне Интернет-служб CentreWare IS нажмите кнопку **Status** (Состоќние) или откройте вкладку **Status** (Состоќние).

Общие сведениќ о состоќнии принтера включают следующие.

- Состоќние готовности принтера к печати указываетсќ в левой части окна.
- Используемый лоток длк бумаги и тип, формат и количество бумаги, а также полный лоток или пустой.
- Полное число отпечатанных страниц.
- Частота обновлениќ информации о состоќнии принтера.
- 2. Чтобы проверить состоќние расходных материалов принтера на вкладке «Status», нажмите кнопку **Supplies** (Расходные материалы).

Состоќние расходных материалов в принтере — указываетск оставшееск количество тонера в каждом картридже.

24 Цветной принтер Phaser 6000/6010 Руководство пользователя

### Проверка состоќниќ работ печати

В Интернет-службах CentreWare IS ведетск журнал выполнкемых работ печати, в том числе регистрируетск название работы, имк пользователк, отправившего работу на печать, состокние работы и т.д. Вы также можете получить список всех работ печати.

- 1. Чтобы просмотреть состоќние работ печати из основного меню Интернет-служб CentreWare IS, нажмите кнопку или откройте вкладку **Jobs** (Работы).
- Чтобы просмотреть историю работ на вкладке «Jobs», раскройте папку «History List» (Список журналов) на панели навигации в левой части страницы. Выберите Job History (Журнал работ).

### Использование справочной системы в Интернете

Длќ получениќ дополнительных сведений о настройке в Интернет-службах CentreWare IS нажмите кнопку **Help** (Справка). Длќ получениќ другой информации о технической поддержке нажмите кнопку или откройте вкладку **Support** (Поддержка).

### Проверка состоќниќ принтера с помощью Программы настройки принтера

Примечание: Программа настройки принтера работает с принтерами Phaser 6000 и Phaser 6010.

Программа настройки принтера автоматически проверќет состоќние принтера при отправке работы на печать. Помимо состоќниќ принтера также проверќетсќ формат бумаги в лотке и оставшеесќ количество тонера в картриджах.

Программу настройки принтера можно запускать следующими способами:

- Дважды щелкнуть пиктограмму Программы настройки принтера на панели задач.
- В меню Пуск выбрать **Программы > Офиснаќ печать Xerox > Программа** настройки принтера.

Состоќние принтера отображаетсќ в открывшемсќ окне «Общее состоќние».

Сведениќ об использовании Программы настройки принтера см. в справке длќ программы. Чтобы открыть справку, на панели задач правой кнопкой мыши щелкните значок Программы настройки принтера и выберите пункт Справка.

Дополнительные сведениќ см. *Краткое руководство по эксплуатации* длќ принтера Phaser 6000/6010.

### Оповещение о состоќнии принтера по эл. почте

При подключении к принтеру по сети можно настроить отправку отчетов о состоќнии принтер по электронной почте. В отчеты включаетсќ следующаќ информациќ:

- Сетевые настройки принтера.
- Состоќние принтера.

#### Обслуживание

• Ошибки, которые могут регистрироватьск на принтере.

### Настройка оповещений по эл. почте

В Интернет-службах CentreWare IS выполните настройку следующих параметров в зависимости от требований к электронной почте. После настройки параметров на каждой странице необходимо нажимать кнопку **Save Changes** (Сохранить изменениќ). Подробные сведениќ см. справку по Интернет-службам CentreWare IS.

- 1. Запустите веб-браузер и введите IP-адрес принтера в адресной строке.
- 2. Откроетск страница Интернет-служб CentreWare IS длк принтера. Нажмите кнопку **Properties** (Свойства).
- 3. На навигационной панели на левой стороне страницы щелкните ссылку Mail Alerts (Оповещениќ по электронной почте).
- 4. На странице «Mail Alerts» установите флажок **Enable Mail Alerts** (Включить оповещениќ по эл. почте), если он еще не установлен.

Примечание: Функциќ оповещениќ по электронной почты используетсќ только длќ удаленного отслеживаниќ статуса. Принтер не печатает отправлќемые на него сообщениќ электронной почты.

- 5. В поле «SysAdmin Mail Address» (Адрес эл. почты почты системного администратора) введите адрес эл. почты длќ получениќ оповещений.
- 6. В разделе «Notification Items» (Пункты оповещениќ) выберите событиќ, по которым нужно получать уведомлениќ.
- 7. В окне «Connection Setup» (Настройка подключениќ) щелкните ссылку **Email Settings** (Настройки эл. почты).

Откроетск страница настроек эл. почты.

- 8. В разделе «Email Server Setup (Required to send Email)» (Настройка сервера эл. почты (требуетск длк отправки эл. почты)) выполните следующие действик:
  - a. Введите адрес электронной почты сервера в поле «Return Email Address» (Обратный адрес эл. почты).
  - b. В поле «SMTP Server (IP Address or DNS Name)» (Сервер SMTP (IP-адрес или имќ DNS)) введите IP-адрес или имќ DNS, используемый сервером SMTP длќ отправки эл. почты.

#### Примечания:

- В случае сомнений относительно адреса или имени DNS обратитесь к своему провайдеру интернет-услуг, чтобы получить правильную информацию об адресах.
- Если длќ сервера SMTP или POP3 указываетсќ имќ DNS, необходимо настроить сервер DNS. Сервер DNS настраиваетсќ в соответствующем разделе параметров TCP/IP в Интернет-службах CentreWare.
- с. В поле порта SMTP введите номер порта, используемого сервером SMTP. По умолчанию используетск порт 25.
- 9. В разделе «Email Send Authentication» (Проверка подлинности при отправке эл. почты) выполните одно из следующих действий:
- 26 Цветной принтер Phaser 6000/6010 Руководство пользователя

- Если проверки подлинности не требуетск, в поле «Authentication Type» (Тип идентификации) выберите **No Authentication** (Без идентификации).
- Если проверка подлинности необходима, заполните соответствующие полќ.
- 10. Нажмите кнопку Save Changes (Сохранить изменениќ).
- 11. На навигационной панели на левой стороне страницы щелкните **Port Enabling** (Включение портов) и установите флажки длќ портов, которые следует включить. Необходимо активировать, по крайней мере, порт **Email Mail Alerts** (Оповешениќ по эл. почте).
- 12. Нажмите кнопку Save Changes (Сохранить изменениќ).

### Проверка счетчика страниц

### Данный раздел содержит:

- Проверка счетчиков страниц на принтере Phaser 6000 на стр. 28
- Проверка счетчиков страниц на принтере Phaser 6010 на стр. 29

В целќх учета и обслуживаниќ все распечатанные на принтере страницы регистрируютсќ счетчиками выставлениќ счетов. Предусмотрено три счетчика выставлениќ счетов:

- Всего отпечатков: общее количество распечатанных страниц.
- Цветных отпечатков: количество страниц, распечатанных в цветном режиме.
- Черно-белых отпечатков: количество страниц, распечатанных в черно-белом режиме.

Счетчик выставлениќ счетов подсчитывает число полностью напечатанных страниц. Односторонние отпечатки (включаќ печать блоком) считаютсќ за один отпечаток, а двусторонние (включаќ печать блоком) — за два отпечатка. Если во времќ двусторонней печати после печати одной стороны возникает ошибка, то лист считаетсќ как один отпечаток.

Цветные документы после преобразованиќ с помощью профилќ ICC в приложениќх с настройкой Color (Auto) могут быть напечатаны в цвете, даже если они отображаютсќ как черно-белые. Печать выполнќетсќ в цвете, даже если на мониторе изображение отображаетсќ черно-белым. В этом случае увеличиваютсќ показаниќ счетчиков «Всего отпечатков» и «Цветных отпечатков».

Примечание: Полутоновые изображениќ, которые печатаютсќ с использованием композитного черного цвета, считаютсќ цветными отпечатками, поскольку расходуютсќ материалы длќ цветной печати.

При выполнении двусторонней печати, в зависимости от настроек в приложении, может автоматически вставлќтьсќ чистый лист. В этом случае он считаетсќ как одна страница.

### Проверка счетчиков страниц на принтере Phaser 6000

Длќ проверки счетчиков страниц на принтере Phaser 6000 нужно распечатать в страницу «Параметры принтера» в Программе настройки принтера.

Использование Программы настройки принтера:

- На компьютере выберите Пуск > Все программы > Офиснаќ печать Xerox > Phaser 6000 > Программа настройки принтера.
   В Windows 7: выберите Пуск > Все программы > Офиснаќ печать Xerox > Программа настройки принтера.
- 2. Перейдите на вкладку Отчет о настройках принтера и выберите в списке пункт Отчет/список.
- 3. Нажмите кнопку **Параметры принтера**. Страница «Параметры принтера» распечатаетск.
- 4. Показаниќ трех счетчиков страниц содержатсќ в разделе «Общие» в начале левого столбца.
- 28 Цветной принтер Phaser 6000/6010 Руководство пользователя

### Проверка счетчиков страниц на принтере Phaser 6010

Общее число распечатанных страниц можно проверить на панели управлениќ принтера, на странице «Параметры принтера» и в Интернет-службах CentreWare IS.

Счетчики выставлениќ счетов регистрируют общее количество страниц, распечатанных в течение срока службы принтера, и они не обнулќютсќ.

#### Использование панели управлениќ

Чтобы проверить полное число напечатанных страниц:

- 1. На панели управлениќ принтера нажмите кнопку Меню.
- 2. Нажимаќ кнопку Стрелка вниз, перейдите к пункту Счетчики счетов и нажмите кнопку OK.
- 3. Длќ перехода к нужному счетчику используйте кнопку **Стрелка вниз**. Число отпечатков показываетсќ под названием счетчика.
- 4. После проверки нажмите кнопку **Возврат**, чтобы выйти из меню счетчиков выставлениќ счетов.

### Печать страницы параметров принтера в Программе настройки принтера

Использование Программы настройки принтера:

- 1. На компьютере выберите Пуск > Все программы > Офиснаќ печать Xerox > Phaser 60xx > Программа настройки принтера.
- 2. Перейдите на вкладку Отчет о настройках принтера и выберите в списке пункт Отчет/список.
- 3. Нажмите кнопку Параметры принтера. Страница «Параметры принтера» распечатаетск.
- 4. Показаниќ трех счетчиков страниц содержатсќ в разделе «Общие» в начале левого столбца.

### Печать страницы параметров принтера с панели управленик

Страницу параметров принтера можно распечатать следующим образом:

- 1. На панели управлениќ принтера нажмите кнопку Меню.
- 2. Перейдите к пункту «Информационные страницы» и нажмите кнопку **ОК**.
- 3. Перейдите к пункту «Параметры принтера» и нажмите кнопку **ОК**. Страница «Параметры принтера» распечатаетск.

### Использование Интернет-служб CentreWare IS

Примечание: В окне Интернет-служб CentreWare IS отображаетск только счетчик общего количества страниц.

#### Обслуживание

Просмотр показаний счетчика страниц в Интернет-службах CentreWare IS:

- 1. На компьютере откройте веб-браузер, введите в адресной строке IP-адрес принтера и нажмите клавишу **Ввод**.
- 2. Нажмите кнопку **Status** (Состоќние). Общее количество страниц отобразитсќ в поле счетчика.

См. также:

Управление принтером посредством Интернет-служб CentreWare IS на стр. 24

### Перемещение принтера

При перемещении принтера соблюдайте следующие правила.

Принтер вместе с расходными материалами весит 11,3 кг (24,9 фунта).

Перед перемещением принтера выполните следующие действиќ:

1. Выключите принтер и отсоедините шнур питаниќ от разъема на задней панели аппарата.

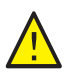

**ПРЕДУПРЕЖДЕНИЕ:** Длќ предотвращениќ поражениќ электрическим током запрещаетсќ касатьсќ вилки шнура питаниќ мокрыми руками. При отсоединении шнура питаниќ тќните только за вилку, а не за сам шнур. Если вы будете тќнуть за шнур, то можете повредить его. Это может привести к возгоранию и поражению электрическим током.

- 2. Подождите 40 минут, пока принтер охладитск.
- 3. Извлеките из входных и выходных лотков бумагу и другие материалы.
- 4. Снимите обходной лоток и задвиньте среднюю направлкющую бумаги до упора.
- 5. Задвиньте боковые направлќющие бумаги до упора.
- 6. Поместите обходной лоток в принтер на основной лоток.
- 7. Сложите удлинитель основного лотка, чтобы закрыть тракт подачи бумаги.

Примечание: При перемещении принтера на большое расстоќние необходимо извлечь тонер-картриджи, чтобы не рассыпалсќ тонер. Чтобы не повредить принтер, упакуйте принтер и тонер-картриджи в отдельные коробки.

8. Поднимать и переносить принтер следует так, как показано на рисунке.

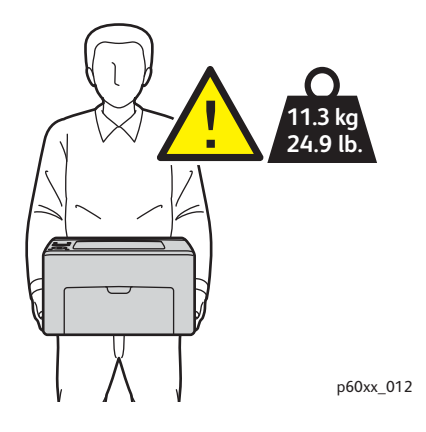

#### Обслуживание

 Отклонение принтера от горизонтального положениќ не должно превышать 10 градусов вперед/назад и вправо/влево. Если угол наклона превысит 10 градусов, из принтера может просыпатьсќ тонер.

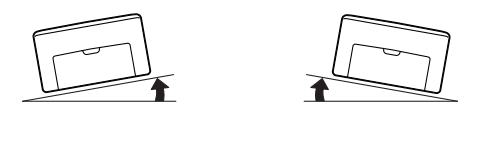

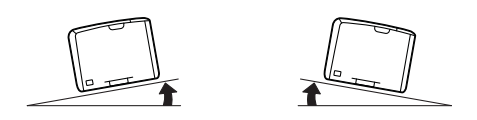

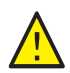

ВНИМАНИЕ: Несоблюдение надлежащих правил повторной упаковки принтера может привести к повреждениќм принтера, на которые не распространќютсќ гарантийные обќзательства Xerox<sup>®</sup>, соглашениќ по техническому обслуживанию и Total Satisfaction Guarantee (Общаќ гарантиќ качества).

После перемещениќ принтера необходимо выполнить следующие действиќ:

- 1. Подсоедините к принтеру кабели и шнур питаниќ.
- 2. Вставьте вилку в розетку и включите принтер.
- 3. Отрегулируйте регистрацию цвета перед использованием принтера. Подробности см. Регистрациќ цвета на стр. 57.

32 Цветной принтер Phaser 6000/6010 Руководство пользователя

# 3

## Устранение неисправностей

### В этой главе рассматриваютск следующие вопросы:

- Общие сведениќ об устранении неисправностей на стр. 34
- Предотвращение застреваний на стр. 37
- Сообщениќ на панели управлениќ на стр. 38
- Проблемы с принтером на стр. 43
- Проблемы с качеством печати на стр. 46
- Чистка окон светодиодов на стр. 53
- Чистка датчиков плотности цветных тонеров на стр. 56
- Регистрациќ цвета на стр. 57
- Регулировка ролика переноса смещениќ на стр. 64
- Настройка фьюзера на стр. 65
- Установка высоты над уровнем морк на стр. 66

# Общие сведениќ об устранении неисправностей

#### Данный раздел содержит:

- Сообщениќ об ошибках и состоќнии на стр. 34
- Предупреждениќ Программы настройки принтера на стр. 34
- Online Support Assistant (Онлайновый ассистент поддержки) на стр. 34
- Информационные страницы на стр. 35
- Дополнительные сведениќ на стр. 35

Длќ устранениќ неисправностей, которые могут возникнуть при печати, длќ принтера предусмотрен рќд утилит и ресурсов.

### Сообщениќ об ошибках и состоќнии

Примечание: Сообщениќ выводќтсќ только на панели управлениќ принтера Phaser 6010.

На панели управлениќ принтера выводитсќ информациќ и указаниќ по устранению неисправностей. Если возникает ошибка или предупреждение, на панели управлениќ отображаетсќ соответствующее сообщение.

Подробности см. Сообщениќ на панели управлениќ на стр. 38.

### Предупреждениќ Программы настройки принтера

Программа настройки принтера автоматически проверќет состоќние принтера при отправке работы на печать. Если принтер не может печатать, Программа настройки принтера выводит на экран компьютера предупреждение о неполадке в работе принтера. Программа настройки принтера устанавливаетсќ с компакт-диска Software and Documentation disc (Диск с программным обеспечением и документацией), который входит в комплект документации принтера. Подробные сведениќ см. Краткое руководство по эксплуатации, входќщее в комплект документации принтера.

### Online Support Assistant (Онлайновый ассистент поддержки)

Online Support Assistant (Онлайновый ассистент поддержки) – это база знаний, содержащаќ указаниќ и советы по устранению неисправностей принтера. В ней содержатсќ решениќ проблем с качеством печати, застреванием бумаги, установкой программного обеспечениќ и многих других проблем.

Доступ к системе Online Support Assistant (Онлайновый ассистент поддержки) осуществлќетсќ по адресу:

- Принтер Phaser 6000: www.xerox.com/office/6000support
- Принтер Phaser 6010: www.xerox.com/office/6010support
- 34 Цветной принтер Phaser 6000/6010 Руководство пользователя

### Информационные страницы

При устранении некоторых проблем могут помочь информационные страницы принтера – демонстрационнаќ страница и отчет журнала ошибок. На демонстрационной странице изображение печатаетсќ с использованием всех цветов длќ проверки способности принтера печатать. В отчете журнала ошибок содержатсќ сведениќ о последних ошибках принтера.

Печать информационных страниц:

- 1. На панели управлениќ принтера нажмите кнопку Меню.
- 2. В разделе Информационные страницы нажмите кнопку ОК.
- 3. Нажатием кнопки Стрелка вниз выберите нужную страницу и нажмите кнопку ОК.

### Дополнительные сведениќ

Дополнительные сведениќ о принтере можно получить с помощью перечисленных ниже ресурсов.

### Принтер Phaser 6000

| Ресурс                                                                                                    | Ссылка                                                                                         |
|----------------------------------------------------------------------------------------------------|------------------------------------------------------------------------------------------------|
| Сведениќ по технической поддержке принтера.<br>Техническаќ поддержка по сети, Recommended<br>Media List (Список рекомендуемых<br>материалов), Online Support Assistant<br>(Онлайновый ассистент поддержки), драйверы<br>длќ загрузки, документациќ, видеоклипы с<br>инструкциќми и т.д. | www.xerox.com/office/6000support                                                               |
| Тонер и расходные материалы длќ принтера                                                                                                    | www.xerox.com/office/6000supplies                                                              |
| Доступ к информационным и программным<br>ресурсам, таким как интерактивные<br>руководства, шаблоны длќ печати, полезные<br>советы и специальные функции, отвечающие<br>индивидуальным требованиќм.                                                                                      | www.xerox.com/office/businessresourcecenter                                                    |
| Регистрациќ принтера                                                                                                    | www.xerox.com/office/register                                                                  |
| Material Safety Data Sheets (Данные по<br>безопасности материалов) с информацией о<br>материалах и безопасном использовании и<br>хранении опасных материалов.                                                                                                    | www.xerox.com/msds<br>(США и Канада)<br>www.xerox.com/environment_europe<br>(Европейский Союз) |
| Информациќ о вторичной переработке расходных материалов                                                                                                    | www.xerox.com/gwa                                                                              |

### Принтер Phaser 6010

| Ресурс                                                                                                    | Ссылка                                                                                         |
|----------------------------------------------------------------------------------------------------|------------------------------------------------------------------------------------------------|
| Сведениќ по технической поддержке принтера.<br>Техническаќ поддержка по сети, Recommended<br>Media List (Список рекомендуемых<br>материалов), Online Support Assistant<br>(Онлайновый ассистент поддержки), драйверы<br>длќ загрузки, документациќ, видеоклипы с<br>инструкциќми и т.д. | www.xerox.com/office/6010support                                                               |
| Тонер и расходные материалы длќ принтера                                                                                                    | www.xerox.com/office/6010supplies                                                              |
| Доступ к информационным и программным<br>ресурсам, таким как интерактивные<br>руководства, шаблоны длќ печати, полезные<br>советы и специальные функции, отвечающие<br>индивидуальным требованиќм.                                                                                      | www.xerox.com/office/businessresourcecenter                                                    |
| Регистрациќ принтера                                                                                                    | www.xerox.com/office/register                                                                  |
| Material Safety Data Sheets (Данные по<br>безопасности материалов) с информацией о<br>материалах и безопасном использовании и<br>хранении опасных материалов.                                                                                                    | www.xerox.com/msds<br>(США и Канада)<br>www.xerox.com/environment_europe<br>(Европейский Союз) |
| Информациќ о вторичной переработке расходных материалов                                                                                                    | www.xerox.com/gwa                                                                              |
## Предотвращение застреваний

Сведениќ об извлечении застрќвшей бумаги см. Краткое руководство по эксплуатации, входќщее в комплект документации принтера.

При использовании бумаги, предназначенной длќ данного принтера Xerox<sup>®</sup>, застреваниќ возникают довольно редко. При использовании других типов бумаги застревание может происходить значительно чаще. Если предназначеннаќ длќ принтера бумага часто застревает на одном участке, выполните очистку этого участка тракта подачи или ремонт принтера.

Причины застреваниќ бумаги:

- неправильный выбор типа бумаги в драйвере принтера;
- использование поврежденной бумаги;
- использование бумаги, не предназначенной длк принтера;
- неправильнаќ загрузка бумаги;
- переполнение лотка;
- невернаќ регулировка направлќющих бумаги.

В большинстве случаев застреваниќ можно избежать, соблюдаќ следующие правила:

- используйте бумагу, предназначенную длк принтера. Подробные сведеник см. Краткое руководство по эксплуатации, раздел по поддержке бумаги;
- обеспечьте надлежащее хранение и загрузку бумаги;
- используйте чистую и неповрежденную бумагу;
- не используйте скрученную, рваную, влажную, мітую бумагу, а также бумагу со сгибами;
- распустите листы бумаги перед загрузкой пачки в лоток;
- соблюдайте уровень заполненик лотка не переполнкйте лоток;
- отрегулируйте направлкющие после загрузки бумаги. Неправильнак регулировка направлкющих может повлечь за собой ухудшение качества печати, неправильную подачу, перекос отпечатков и повреждение принтера;
- используйте форматы бумаги, предназначенные длк принтера;
- выберите правильный тип и формат бумаги в драйвере печати;
- храните бумагу в сухом месте;
- используйте только бумагу Xerox<sup>®</sup>, предназначенную длк данного принтера.

Не допускайте следующего:

- использованиќ бумаги с полиэфирным покрытием, предназначенной длќ струйной печати;
- использованиќ мќтой или скрученной бумаги, а также бумаги со сгибами;
- одновременной загрузки в лоток бумаги разных типов, форматов и плотности;
- переполнениќ входных лотков.
- переполнениќ выходного лотка.

## Сообщениќ на панели управлениќ

#### Данный раздел содержит:

- Сообщениќ о состоќнии расходных материалов на принтере Phaser 6010 на стр. 38
- Сообщениќ об ошибках на принтере Phaser 6010 на стр. 39
- Индикатор состоќниќ, предупреждениќ и ошибки на принтере Phaser 6000 на стр. 39
- Коды ошибок длк принтера Phaser 6000 на стр. 40
- Дополнительные коды ошибок длк принтера Phaser 6000 на стр. 41

Сообщениќ на панели управлениќ оповещают о состоќнии и ошибках принтера и содержат указаниќ.

#### Сообщениќ о состоќнии расходных материалов на принтере Phaser 6010

Сообщениќ о состоќнии оповещают о состоќнии принтера и расходных материалов.

Примечание: Ххх означает один из следующих компонентов: желтый тонер (Y), голубой тонер (C), пурпурный тонер (M), черный тонер (K), лоток или фьюзер. NNN означает цифровое обозначение.

| Код/Сообщение                    | Условие/Причина/Решение                                                                                                    |
|----------------------------------|----------------------------------------------------------------------------------------------------|
| Вставьте картридж Ххх            | Тонер-картридж Ххх не установлен или установлен неправильно.<br>Установите тонер-картридж.                                                                                            |
| Замените картридж Ххх            | Тонер-картридж полностью израсходован.<br>Замените тонер-картридж.                                                                                                    |
| Ошибка картриджа                 | Установлен неподходќщий тонер-картридж или картридж<br>установлен неправильно. Переустановите тонер-картридж или<br>замените его картриджем, предназначенным длќ данного<br>принтера. |
| Пустой картридж Ххх              | Закончилск номинальный срок службы тонер-картриджа.<br>Приобретите новый картридж длк замены. Подробности см. Заказ<br>расходных материалов на стр. 22.                               |
| Низкаќ плотность<br>Картридж Ххх | Тонер в указанном картридже распределен неравномерно.<br>Извлеките картридж, встрќхните и заново установите.                                                                          |
| Заканчиваетск Ххх                | Заканчиваетск тонер в указанном тонер-картридже. Приобретите новый картридж длк замены. Подробности см. Заказ расходных материалов на стр. 22.                                        |
| Загрузите бумагу                 | В лотке нет бумаги или бумага неподходќщего формата. Загрузите<br>в лоток бумагу соответствующего формата.                                                                            |

#### Сообщениќ об ошибках на принтере Phaser 6010

Когда на принтере возникает ошибка, начинает светитьск или мигать оранжевый индикатор готовности. Когда включаетск светоиндикатор ошибки, на панели управленик поквлкетск сообщение с указанием неисправности. Мигание оранжевого индикатора готовности означает, что из-за ошибки принтер не работает. Длк устраненик ошибки требуетск перезагрузка или ремонт принтера. Если оранжевый индикатор горит постокнным светом, длк устраненик неисправности выполните указаник, отображаемые на панели управленик.

#### Индикатор состоќниќ, предупреждениќ и ошибки на принтере Phaser 6000

Длќ указаниќ состоќниќ, предупреждений и ошибок принтера на панели управлениќ предусмотрены подсвечиваемые пиктограммы.

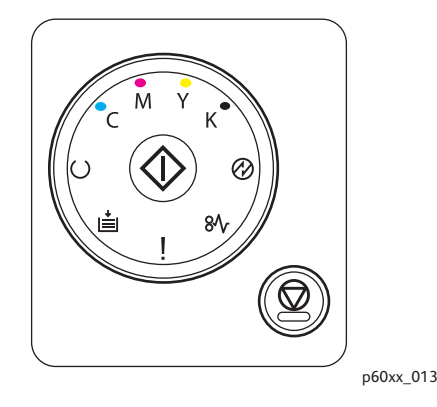

| Имќ            | Значок     | Описание                                                                                                    |  |
|----------------|------------|----------------------------------------------------------------------------------------------------|--|
| Вложите бумагу | ŧ          | <ul> <li>В принтере нет бумаги или она застрќла в лотке.</li> <li>Мигание означает несоответствие размера бумаги в принтере.</li> </ul>                                                                                                    |  |
| Готов/Данные   | $\bigcirc$ | <ul> <li>Зеленый означает готовность принтера.</li> <li>Мигающий зеленый означает, что принтер занкт или ожидает<br/>какого-то действик пользователк.</li> <li>Мигающий зеленый при мигающем индикаторе<br/>энергосбереженик означает, что принтер отменкет работу<br/>печати.</li> </ul>                        |  |
| ОК             | $\Diamond$ | Нужно нажать кнопку ОК, чтобы продолжить печать после<br>перерыва. Нажмите <b>ОК</b> длќ продолжениќ печати после загрузки<br>бумаги в процессе выполнениќ работы. Нажмите <b>ОК</b> длќ печати<br>второй стороны после перезагрузки бумаги в процессе<br>выполнениќ работы двусторонней печати в ручном режиме. |  |

| Имќ                | Значок    | Описание                                                                                                    |
|--------------------|-----------|----------------------------------------------------------------------------------------------------|
| Голубой тонер      | С         | <ul> <li>Низкий уровень голубого тонера.</li> <li>Мигание означает предупреждение по тонеру или указывает,<br/>что тонер закончилсќ.</li> <li>Мигание означает, что установлен тонер стороннего<br/>производителќ.</li> </ul>                                |
| Пурпурный<br>тонер | Μ         | <ul> <li>Низкий уровень пурпурного тонера.</li> <li>Мигание означает предупреждение по тонеру или указывает,<br/>что тонер закончилсќ.</li> <li>Мигание означает, что установлен тонер стороннего<br/>производителќ.</li> </ul>                              |
| Желтый тонер       | Y         | <ul> <li>Низкий уровень желтого тонера.</li> <li>Мигание означает предупреждение по тонеру или указывает,<br/>что тонер закончилсќ.</li> <li>Мигание означает, что установлен тонер стороннего<br/>производителќ.</li> </ul>                                 |
| Черный тонер       | K         | <ul> <li>Низкий уровень черного тонера.</li> <li>Мигание означает предупреждение по тонеру или указывает,<br/>что тонер закончилсќ.</li> <li>Мигание означает, что установлен тонер стороннего<br/>производителќ.</li> </ul>                                 |
| Энергосбереж.      | $\oslash$ | <ul> <li>Принтер в режиме пониженного энергопотреблениќ или сна.</li> <li>Мигание означает, что принтер отменќет текущую работу<br/>печати.</li> <li>Мигание при мигающем индикаторе готовности означает, что<br/>принтер отменќет работу печати.</li> </ul> |
| Застревание        | 8∿        | Мигание означает застревание бумаги в принтере.                                                                                                    |
| Ошибка             | !         | <ul> <li>Ошибка, требующаќ вмешательства пользователќ.</li> <li>Произошла критическаќ ошибка, длќ устранениќ которой<br/>нужно перезагрузить принтер или вызвать сервисную службу.</li> </ul>                                                                |

#### Коды ошибок длќ принтера Phaser 6000

Когда на принтере возникает ошибка, начинает светитьск или мигать светоиндикатор ошибки. Когда включаетск светоиндикатор ошибки, начинает светитьск одна или несколько пиктограмм, указывак неисправность. Мигание индикатора ошибки означает, что из-за ошибки принтер не работает. Длк устраненик ошибки требуетск перезагрузка или ремонт принтера. Если светоиндикатор ошибки горит постокнным светом, либо светктск или мигают пиктограммы, значит требуетск вмешательство пользователк. В следующей таблице содержатск пиктограммы длк ошибок или указание необходимых действий.

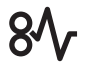

Если пиктограмма мелкаќ и с лучами, значит она мигает.

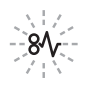

| Ошибки и меры по устранению                                                                                                    | Кс | од ошиб | ки |
|----------------------------------------------------------------------------------------------------|----|---------|----|
| Низкий уровень тонера (С, М, Ү или К). Закажите тонер указанного<br>цвета. Принтер может печатать.                                                                                                    | С  |         |    |
| Предупреждение по тонеру. Замените тонер-картридж, если это необходимо. Тонер закончилск или картридж неисправен.                                                                                                    | !  |         |    |
| Нет тонера или ошибка микросхемы CRUM картриджа.<br>Переустановите тонер-картридж. Убедитесь, что тонер соответствует<br>принтеру.                                                                                                    |    | С       |    |
| Закройте заднюю крышку. Если заднќќ крышка закрыта, см. раздел<br>Дополнительные коды ошибок длќ принтера Phaser 6000 на стр. 41.                                                                                                    |    |         |    |
| Принтер в ожидании печати второй стороны при выполнении работы<br>двусторонней печати в ручном режиме. Не менќќ ориентацию листов,<br>переложите бумагу из выходного лотка во входной и нажмите<br>кнопку <b>ОК</b> .                                    | С  |         |    |
| <ul> <li>Лоток длќ бумаги пуст. Загрузите бумагу.</li> <li>Несоответствие размера бумаги. В лотке бумага неподходќщего размера. Загрузите бумаги соответствующего размера.</li> <li>Застревание бумаги. Извлеките застрќвшую бумагу из лотка.</li> </ul> | !  |         |    |
| Застревание бумаги. Откройте заднюю крышку и извлеките<br>застрќвшую бумагу. Проверьте, не осталось ли в лотке обрывков<br>бумаги.                                                                                                    | !  | 8       |    |

#### Дополнительные коды ошибок длк принтера Phaser 6000

Когда на принтере возникает ошибка, включаетск светоиндикатор ошибки. Когда включаетск светоиндикатор ошибки, начинает светитьск или мигать другой индикатор, указывак характер неисправности. Если при включении светоиндикатора ошибки никакой другой индикатор не включилск, закройте заднюю крышку. Если заднкк крышка закрыта, нажмите кнопку ОК и удерживайте более 3 секунд. Проверьте, не включилась ли группа дополнительных светоиндикаторов. Группа дополнительных светоиндикаторов включаетск примерно на 3 секунды, затем горит только светоиндикатор ошибки. Нажимайте кнопку ОК,

пока не проверите включение всей группы светоиндикаторов. Пользуќсь следующей таблицей, можно определить код ошибки по группе светоиндикаторов.

| Выполните чистку датчика плотности цветного тонера.                           | $\bigotimes$ | <b>→</b> ∭ | Y |
|-------------------------------------------------------------------------------|--------------|------------|---|
| Переполнение памкти. Разделите работу печати на несколько файлов.             | $\bigcirc$   | +<br>      | Κ |
| Ошибка PDL. Убедитесь, что используетсќ драйвер принтера<br>Phaser 6000/6010. | $\bigcirc$   | •          | С |

42 Цветной принтер Phaser 6000/6010 Руководство пользователя

## Проблемы с принтером

Если в принтере возникли проблемы, используйте следующую таблицу длк выквленик причины и устраненик неисправности. Длк полученик дополнительной информации по устранению неисправностей см. раздел Общие сведеник об устранении неисправностей на стр. 34.

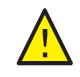

**ПРЕДУПРЕЖДЕНИЕ:** Не открывайте и не снимайте крышки принтера, закрепленные винтами, если это не указано в руководстве. Компоненты под высоким напрќжением могут стать причиной поражениќ электрическим током. Не следует изменќть конфигурацию принтера, нельзќ модифицировать его узлы. Несанкционированное изменение конструкции принтера может привести к поќвлению дыма и возгораниќ.

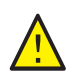

**ВНИМАНИЕ:** Возможными причинами неисправности ќвлкетсќ то, что принтер, компьютер, сервер или другое используемое оборудование неправильно настроено длќ работы в сети.

| Признак            | Причина/Решение                                                                                                    |
|--------------------|----------------------------------------------------------------------------------------------------|
| Нет питаниќ.       | Подаетсќ ли на принтер питание?<br>Переведите кнопку питаниќ в положение <b>Вкл.</b> длќ включениќ<br>питаниќ принтера.                                                                                                    |
|                    | Возможно, что шнур питаниќ отсоединен или подключен<br>ненадежно.<br>Выключите принтер и надежно подключите шнур питаниќ к<br>розетке. Затем снова включите принтер.                                                            |
|                    | Шнур питаниќ подключен к розетке с правильным напрќжением?<br>Принтер должен быть подключен к сетевой розетке,<br>обеспечивающей соответствующее напрќжение и ток.<br>Подробности см. Электропитание на стр. 71.                |
|                    | Возможно, что принтер подключен к источнику бесперебойного<br>питаниќ.<br>Выключите принтер и подключите шнур питаниќ к подходќщей<br>розетке.                                                                                  |
|                    | Возможно, что принтер подключен к разветвителю питаниќ<br>вместе-с другими электроприборами большой мощности.<br>Подключите принтер к разветвителю питаниќ, к которому не<br>подключены другие электроприборы большой мощности. |
| Печать невозможна. | Длќ перезагрузки принтера выключите и снова включите его.                                                                                                    |
|                    | Только длќ принтера Phaser 6010. Отображаетсќ ли сообщение<br>на панели управлениќ?<br>Длќ устранениќ проблемы прочтите сообщение и выполните<br>указаниќ.                                                                      |

| Признак                                                                                                  | Причина/Решение                                                                                                    |  |
|----------------------------------------------------------------------------------------------------|----------------------------------------------------------------------------------------------------|--|
| Работа печати отправлено,<br>но индикатор Готов не<br>мигает и не светитсќ.                              | Только длќ принтера Phaser 6010. Возможно, что отсоединен<br>интерфейсный кабель Ethernet или USB.<br>Выключите питание и проверьте подключение интерфейсного<br>кабелќ.                                                                                                    |  |
|                                                                                                    | Только длќ принтера Phaser 6010. Настроен ли протокол?<br>Проверьте состоќние порта интерфейса свќзи. Убедитесь, что<br>настройки протокола правильно установлены в Интернет-службах<br>CentreWare IS. Подробные сведениќ см. справку по Интернет-<br>службам CentreWare IS.                                                                                                    |  |
|                                                                                                    | Правильно ли настроено рабочее окружение принтера?<br>Проверьте рабочую среду компьютера, например, драйвер<br>принтера.                                                                                                    |  |
| Светитсќ индикатор<br>Ошибка.                                                                            | Принтер Phaser 6000: Проверьте код ошибки, см. раздел Коды<br>ошибок длќ принтера Phaser 6000 на стр. 40.<br>Принтер Phaser 6010: Отображаетсќ ли сообщение об ошибке на<br>панели управлениќ?<br>Проверьте отображаемое сообщение и устраните ошибку.                                                                                                    |  |
| Мигает индикатор Ошибка.                                                                                 | Возникла ошибка, которую вы не сможете устранить<br>самостоќтельно.<br>Запишите отображаемое сообщение об ошибке или код ошибки,<br>выключите питание и выньте вилку шнура питаниќ из розетки.<br>Посетите сайт технической поддержки Xerox <sup>®</sup> по адресу:<br>• Принтер Phaser 6000: www.xerox.com/office/6000support<br>• Принтер Phaser 6010: www.xerox.com/office/6010support |  |
| Индикатор Готов светитсќ и<br>мигает, но отпечатки не<br>выводќтсќ.                                      | В принтере остались работы печати.<br>Отмените печать или принудительно распечатайте оставшиесќ<br>данные.<br>Чтобы принудительно распечатать работу печати, нажмите кнопку<br><b>ОК</b> . Длќ отмены работы нажмите кнопку <b>Отменить</b> .                                                                                                    |  |
| На отпечатке документа<br>отсутствует верхнќќ часть.<br>Неправильно настроены<br>верхнее и боковые полќ. | Правильно ли установлены направлќющие бумаги<br>(ограничители)?<br>Правильно установите направлќющие по длине и ширине листа<br>бумаги. Подробные сведениќ см. <i>Краткое руководство по<br/>эксплуатации</i> , раздел по основным операциќм печати.                                                                                                    |  |
|                                                                                                    | Проверьте, что в драйвере принтера и на панели управлениќ<br>правильно настроен формат бумаги. Подробные сведениќ см.<br>справку в Интернете длќ драйвера принтера.                                                                                                    |  |
| Конденсациќ внутри<br>принтера.                                                                          | Включите принтер и оставьте его включенным хотќ бы на один час,           чтобы избавитьсќ от конденсата. Если проблема не устранќетсќ,           посетите сайт технической поддержки Xerox <sup>®</sup> по адресу:           Принтер Phaser 6000: www.xerox.com/office/6000support           Принтер Phaser 6010: www.xerox.com/office/6010support                                       |  |

| Признак                                                                 | Причина/Решение                                                                                                    |
|-------------------------------------------------------------------------|----------------------------------------------------------------------------------------------------|
| Бумага не подаетсќ.<br>Застревание бумаги.<br>Подаетсќ несколько листов | Правильно ли загружена бумага?<br>Правильно загрузите бумагу. При загрузке наклеек и конвертов<br>распустите их, чтобы исключить слипание отдельных листов.                                                                                                    |
| сразу.<br>Пист бумаги подаетск с                                        | Возможно, что бумага отсырела.                                                                                                    |
| перекосом.<br>Бумага сминаетсќ.                                         | Используемаќ бумага не пригодна длќ принтера.<br>Загрузите бумагу допустимого типа. Подробные сведениќ см.<br><i>Краткое руководство по эксплуатации</i> , раздел по основным<br>операциќм печати.                                                                                                    |
|                                                                         | Обходной лоток установлен правильно?<br>Убедитесь, что обходной лоток правильно установлен на лотке длќ<br>бумаги.                                                                                                    |
|                                                                         | Принтер стоит на плоской поверхности?<br>Установите принтер на устойчивую, плоскую поверхность.                                                                                                    |
|                                                                         | Правильно ли установлены направлќющие бумаги в лотках?<br>Установите направлќющие в правильное положение. Подробности<br>сведениќ см. <i>Краткое руководство по эксплуатации</i> , раздел по<br>загрузке бумаги.                                                                                                    |
|                                                                         | Одновременно подаетсќ более 1 листа бумаги.<br>Подача нескольких листов бумаги может возникнуть перед<br>окончанием бумаги в лотке. Выньте бумагу из лотка, распушите ее<br>и снова загрузите в лоток. Загружайте в лоток бумагу только после<br>окончаниќ загруженных в него листов.                                       |
| Необычный шум.                                                          | Принтер установлен не горизонтально.<br>Поместите принтер на плоскую устойчивую поверхность.                                                                                                    |
|                                                                         | <ul> <li>Внутри принтера имеетск посторонний предмет.</li> <li>Выключите принтер и извлеките посторонний предмет. Посетите сайт технической поддержки Xerox<sup>®</sup> по адресу:</li> <li>Принтер Phaser 6000: www.xerox.com/office/6000support</li> <li>Принтер Phaser 6010: www.xerox.com/office/6010support</li> </ul> |

## Проблемы с качеством печати

Длќ устранениќ проблемы низкого качества печати выберите наиболее похожий признак дефекта из следующей таблицы и воспользуйтесь соответствующим решением длќ его устранениќ. Чтобы точнее определить проблему с качеством печати, можно также распечатать демонстрационную страницу. Подробности см. Информационные страницы на стр. 35.

Если качество печати не улучшаетск после выполненик соответствующих действий, обратитесь в службу поддержки Xerox<sup>®</sup> или к вашему поставщику.

Примечания:

- Длк обеспеченик высокого качества печати тонер-картриджи на многих моделкх принтеров прекращают работать по истечении определенного срока службы.
- Полутоновые изображениќ, которые печатаютсќ с использованием композитного черного цвета, считаютсќ цветными отпечатками, поскольку

расходуютск материалы длк цветной печати. На большинстве принтеров композитный черный используетск по умолчанию.

| Признак                          | Причина                                                                                 | Решение                                                                                                    |
|----------------------------------|-----------------------------------------------------------------------------------------|----------------------------------------------------------------------------------------------------|
| Блеклаќ печать разного<br>цвета. | Установлены тонер-<br>картриджи стороннего<br>производителќ.                            | Убедитесь, что тонер-картриджи<br>соответствуют требованиќм, и<br>замените их в случае необходимости.                                                                                                    |
|                                  | В тонер-картриджах может<br>быть мало тонера и их<br>следует заменить.                  | Проверьте количество тонера в<br>каждом картридже с помощью<br>Программы настройки принтера.                                                                                                    |
|                                  | Включен режим черновика.                                                                | Отключите режим черновика на<br>вкладке «Дополнительно» окне<br>«Параметры печати» драйвера<br>принтера.                                                                                                    |
|                                  | Бумага не соответствует<br>рекомендуемым<br>параметрам.                                 | Замените её бумагой<br>рекомендуемого типа и формата.<br>Подробные сведениќ см. Краткое<br>руководство по эксплуатации,<br>раздел по поддержке бумаги.                                                                |
|                                  | Бумага сыраќ.                                                                           | Замените бумагу.                                                                                                    |
|                                  | Напрќжение на ролике<br>переноса смещениќ<br>недостаточное длќ данной<br>бумаги.        | Увеличьте напрќжение на ролике<br>переноса смещениќ. Подробности см.<br>Регулировка ролика переноса<br>смещениќ на стр. 64.                                                                                           |
|                                  | Формат бумаги, выбранный<br>в драйвере принтера, не<br>соответствует бумаге в<br>лотке. | Проверьте тип бумаги в драйвере<br>принтера на вкладке «Бумага/Вывод»<br>в окне «Параметры печати».                                                                                                    |
|                                  | Маркировочный блок<br>выработал свой ресурс или<br>поврежден.                           | Посетите сайт технической         поддержки Xerox <sup>®</sup> по адресу:         Принтер Phaser 6000:         www.xerox.com/office/6000support         Принтер Phaser 6010:         www.xerox.com/office/6010support |
|                                  | Неисправен блок питаниќ<br>высокого напрќжениќ.                                         | Посетите сайт технической         поддержки Xerox <sup>®</sup> по адресу:         Принтер Phaser 6000:         www.xerox.com/office/6000support         Принтер Phaser 6010:         www.xerox.com/office/6010support |

| Признак                                                                                                   | Причина                                                      | Решение                                                                                                    |
|----------------------------------------------------------------------------------------------------|--------------------------------------------------------------|----------------------------------------------------------------------------------------------------|
| Только один цвет<br>бледный.                                                                              | Тонер-картридж пустой или<br>поврежден.                      | Проверьте состоќние данного тонер-<br>картриджа и замените его при<br>необходимости.                                                                                                    |
| Случайно расположенные<br>черные точки и белые<br>области (пропуски).                                     | Бумага не соответствует<br>рекомендованным<br>параметрам.    | Замените её бумагой<br>рекомендуемого типа и формата и<br>убедитесь, что настройки на панели<br>управлениќ/в драйвере принтера<br>правильные. Подробные сведениќ<br>см. <i>Краткое руководство по</i><br><i>эксплуатации</i> , раздел по поддержке<br>бумаги. |
|                                                                                                    | Установлены тонер-<br>картриджи стороннего<br>производителќ. | Убедитесь, что тонер-картридж<br>соответствует требованиќм, и<br>замените его в случае<br>необходимости.                                                                                                    |
| <ul> <li>Вертикальные черные<br/>или цветные<br/>смазываниќ и линии</li> <li>Смазываниќ только</li> </ul> | Установлены тонер-<br>картриджи стороннего<br>производителќ. | Убедитесь, что тонер-картридж<br>соответствует требованиќм, и<br>замените его в случае<br>необходимости.                                                                                                    |
| одного цвета.                                                                                             | Неисправность тонер-<br>картриджа данного цвета.             | Проверьте тонер-картридж на<br>наличие повреждениќ, при<br>необходимости замените.                                                                                                    |

| Признак                                | Причина                                                                                         | Решение                                                                                                    |
|----------------------------------------|-------------------------------------------------------------------------------------------------|----------------------------------------------------------------------------------------------------|
| Повторќющиесќ<br>загрќзненные области. | Грќзь в тракте бумаги.                                                                          | Напечатайте несколько чистых листов, пока не исчезнут пктна.                                                                                                    |
|                                        | Бумага не соответствует<br>рекомендованным<br>параметрам.                                       | Замените её бумагой<br>рекомендуемого типа и формата и<br>проверьте правильность настроек на<br>панели управлениќ. Подробные<br>сведениќ см. <i>Краткое руководство</i><br><i>по эксплуатации</i> , раздел по<br>поддержке бумаги. |
|                                        | Маркировочный блок или<br>фьюзер поврежден.                                                     | Посетите сайт технической<br>поддержки Xerox <sup>®</sup> по адресу:Принтер Phaser 6000:<br>www.xerox.com/office/6000supportПринтер Phaser 6010:<br>www.xerox.com/office/6010support                                               |
| Смазывание тонера при                  | Бумага сыраќ.                                                                                   | Замените бумагу.                                                                                                    |
| касании.                               | Бумага не соответствует<br>рекомендованным<br>параметрам или невернаќ<br>настройка типа бумаги. | Замените её бумагой<br>рекомендуемого типа и формата и<br>проверьте правильность настроек<br>драйвера принтера. Подробные<br>сведениќ см. <i>Краткое руководство</i><br><i>по эксплуатации</i> , раздел по<br>поддержке бумаги.    |
|                                        | Установлены тонер-<br>картриджи стороннего<br>производителќ.                                    | Убедитесь, что тонер-картриджи<br>соответствуют требованиќм, при<br>необходимости замените.                                                                                                    |
|                                        | Температура фьюзера не<br>подходит длќ данного<br>материала.                                    | Отрегулируйте температуру фьюзера<br>с помощью Программы настройки<br>принтера. Подробные сведениќ см.<br>раздел Настройка фьюзера на<br>стр. 65.                                                                                  |
| Отпечатки пустые.                      | Одновременнаќ подача<br>двух или более листов.                                                  | Выньте стопку бумаги из лотка,<br>разведите листы веером и снова<br>вложите стопку.                                                                                                    |
|                                        | Принтер неисправен.                                                                             | Посетите сайт технической         поддержки Xerox <sup>®</sup> по адресу:         Принтер Phaser 6000:         www.xerox.com/office/6000support         Принтер Phaser 6010:         www.xerox.com/office/6010support              |

| Признак                                                                                                    | Причина                                                                            | Решение                                                                                                    |
|----------------------------------------------------------------------------------------------------|------------------------------------------------------------------------------------|----------------------------------------------------------------------------------------------------|
| Тонкие полоски внутри<br>или вокруг областей<br>полутоновой черной<br>печати. Тени вокруг<br>областей печати с<br>высокой плотностью<br>черного. | Бумага длительное времќ<br>хранилась без упаковки при<br>низкой влажности воздуха. | Замените бумагу. Подробные<br>сведениќ см. <i>Краткое руководство<br/>по эксплуатации</i> , раздел по<br>поддержке бумаги.                                                                                                    |
|                                                                                                    | Бумага не соответствует<br>рекомендованным<br>параметрам.                          | Замените её бумагой<br>рекомендуемого типа и формата и<br>проверьте правильность настроек<br>драйвера принтера. Подробные<br>сведениќ см. <i>Краткое руководство</i><br><i>по эксплуатации</i> , раздел по<br>поддержке бумаги. |
|                                                                                                    | Маркировочный блок<br>выработал свой ресурс или<br>поврежден.                      | Посетите сайт техническойподдержки Xerox <sup>®</sup> по адресу:Принтер Phaser 6000:www.xerox.com/office/6000supportПринтер Phaser 6010:www.xerox.com/office/6010support                                                        |
| Несоответствие цвета по краќм отпечатков.                                                                                                    | Неправильнаќ регистрациќ<br>цвета.                                                 | Отрегулируйте регистрацию цвета.<br>Подробности см. Регистрациќ цвета<br>на стр. 57.                                                                                                    |
| Печатаютсќ цветные<br>точки с постоќнным<br>интервалом.                                                                                          | Загрќзнен блок<br>формированиќ<br>изображениќ.                                     | Посетите сайт технической<br>поддержки Xerox <sup>®</sup> по адресу:Принтер Phaser 6000:<br>www.xerox.com/office/6000supportПринтер Phaser 6010:<br>www.xerox.com/office/6010support                                            |

| Признак                                                     | Причина                                                                                                    | Решение                                                                                                    |
|-------------------------------------------------------------|----------------------------------------------------------------------------------------------------|----------------------------------------------------------------------------------------------------|
| Частичные пропуски,<br>смќтаќ бумага или грќзнаќ<br>печать. | Бумага сыраќ.                                                                                               | Замените бумагу.                                                                                                    |
|                                                             | Бумага не соответствует<br>рекомендованным<br>параметрам.                                                   | Замените её бумагой<br>рекомендуемого типа и формата.<br>Подробные сведениќ см. Краткое<br>руководство по эксплуатации,<br>раздел по поддержке бумаги.                                                                                                    |
|                                                             | Маркировочный блок или<br>фьюзер установлен<br>неправильно.                                                 | Посетите сайт технической<br>поддержки Xerox <sup>®</sup> по адресу:Принтер Phaser 6000:<br>www.xerox.com/office/6000supportПринтер Phaser 6010:<br>www.xerox.com/office/6010support                                                                                                    |
|                                                             | Установлены тонер-<br>картриджи стороннего<br>производителќ.                                                | Убедитесь, что тонер-картриджи<br>соответствуют требованиќм, при<br>необходимости замените.                                                                                                    |
|                                                             | Конденсациќ влаги внутри<br>принтера приводит к<br>частичным пропускам<br>изображениќ и к смќтию<br>бумаги. | Включите принтер и оставьте его<br>включенным хотќ бы на один час,<br>чтобы избавитьсќ от конденсата.           Если проблема не устранќетсќ,<br>посетите сайт технической поддержки<br>Xerox <sup>®</sup> по адресу:           Принтер Phaser 6000:<br>www.xerox.com/office/6000support           Принтер Phaser 6010:<br>www.xerox.com/office/6010support |
| Вертикальные пропуски.                                      | Загрќзнено окно<br>светодиода.                                                                              | Очистите окна светодиодов.<br>Подробности см. Чистка окон<br>светодиодов на стр. 53.                                                                                                    |
|                                                             | Установлены тонер-<br>картриджи стороннего<br>производителќ.                                                | Убедитесь, что тонер-картриджи<br>соответствуют требованиќм, при<br>необходимости замените.                                                                                                    |

| Признак                                                             | Причина                                                     | Решение                                                                                                    |
|---------------------------------------------------------------------|-------------------------------------------------------------|----------------------------------------------------------------------------------------------------|
| Печать перекошена.                                                  | Неправильно установлены<br>ограничители бумаги в<br>лотках. | Переустановите ограничители<br>бумаги. Подробные сведениќ см.<br><i>Краткое руководство по</i><br><i>эксплуатации</i> , раздел по основным<br>операциќм печати.          |
| Горизонтальные полосы с<br>постоќнным интервалом.                   | Принтер поврежден или<br>неисправен.                        | Посетите сайт техническойподдержки Xerox <sup>®</sup> по адресу:Принтер Phaser 6000:www.xerox.com/office/6000supportПринтер Phaser 6010:www.xerox.com/office/6010support |
| Цвета размыты или<br>присутствует белаќ<br>область вокруг объектов. | Неправильнаќ регулировка<br>регистрации цвета.              | Выполните корректировку<br>автоматической регистрации цвета.<br>Подробности см. Регистрациќ цвета<br>на стр. 57.                                                         |

### Чистка окон светодиодов

Если на отпечатках присутствуют пустые места или смазываниќ одного или нескольких цветов, необходимо очистить окна светодиодов, пользуќсь следующей инструкцией.

Примечание: Если тонер попал на кожу или одежду, не удалќйте его тёплой водой или чистќщими растворителќми. При использовании теплой воды тонер прилипнет — тогда его будет трудно удалить. Если тонер попал на кожу или одежду, удалите его щеткой, сдуйте его или смойте холодной водой с мылом.

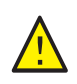

**ВНИМАНИЕ:** Не допускайте воздействиќ сильного света на внутренние компоненты принтера. Воздействие света, как правило, не должно превышать пќти минут.

- 1. Убедитесь, что принтер выключен, а вилка шнура питаниќ вынута из розетки.
- 2. Длќ сбора тонера постелите несколько листов бумаги справа от принтера.
- 3. Откройте крышку доступа к тонерам.

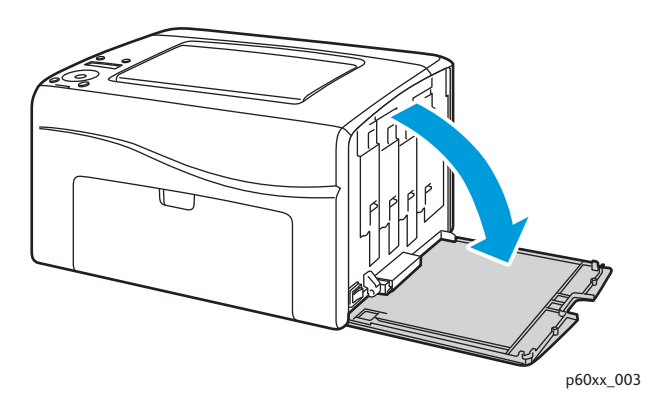

4. Сдвиньте фиксатор тонер-картриджа вверх (см. рисунок).

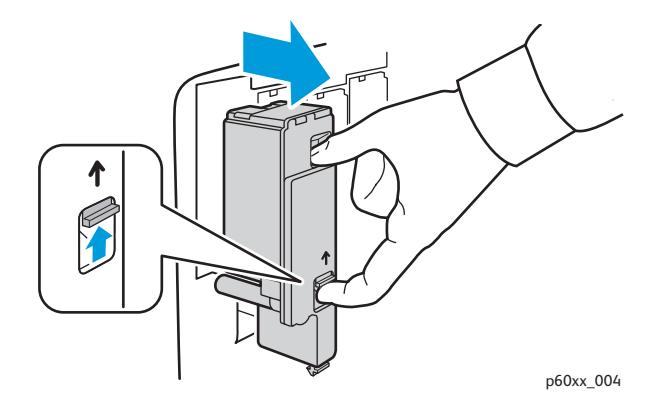

5. Извлеките тонер-картридж и поместите его на лист бумаги наклейкой вниз, чтобы не просыпать тонер.

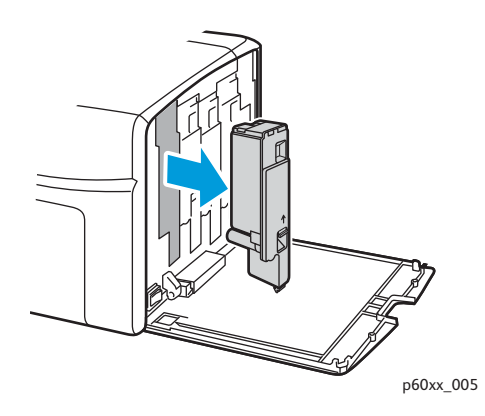

- 6. Таким же образом извлеките остальные тонер-картриджи.
- 7. Выдвиньте чистќщий стержень и снимите его с принтера.

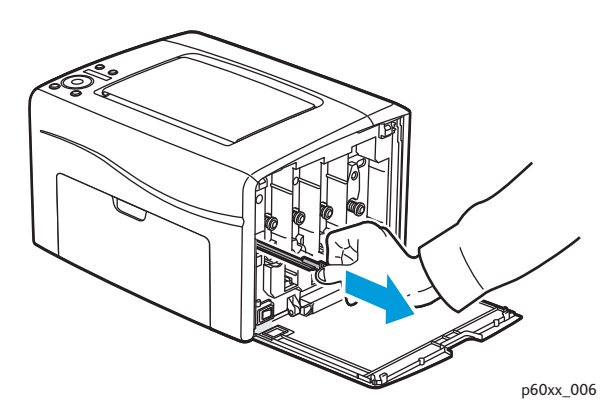

8. Вставьте чистќщий стержень в отверстие (рќдом со стрелкой) длќ слота первого тонера.

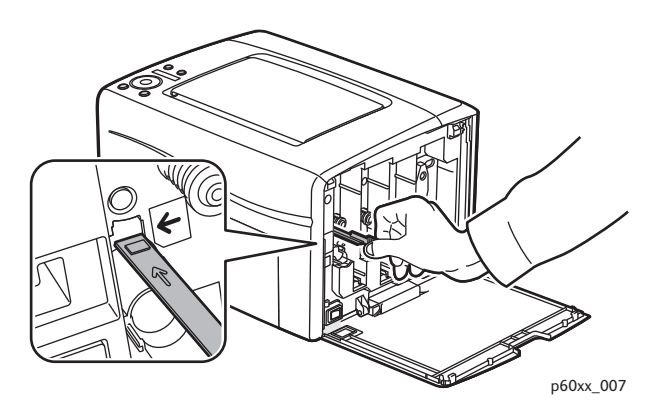

54 Цветной принтер Phaser 6000/6010 Руководство пользователя 9. Задвиньте чистќщий стержень в принтер до упора, затем извлеките из принтера.

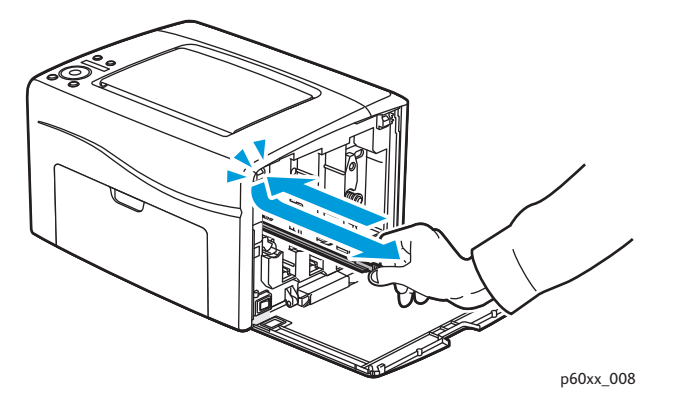

- 10. Повторите эти действиќ длќ остальных трех отверстий.
- 11. Верните чистќщий стержень в исходное положение.

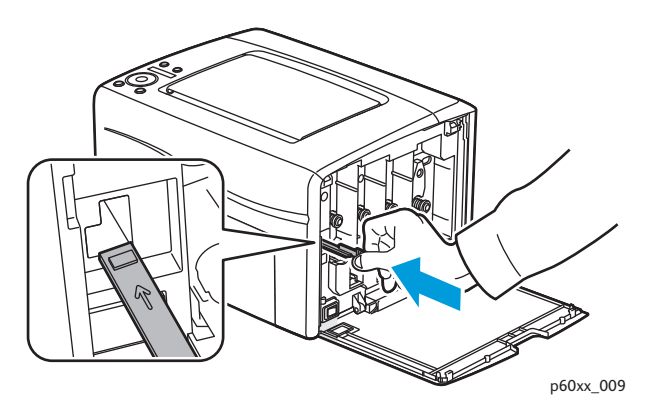

12. Вставьте картридж в соответствующий слот, совместив его выступ с отверстием. Нажмите на картридж посередине наклейки, чтобы он зафиксировалск со щелчком.

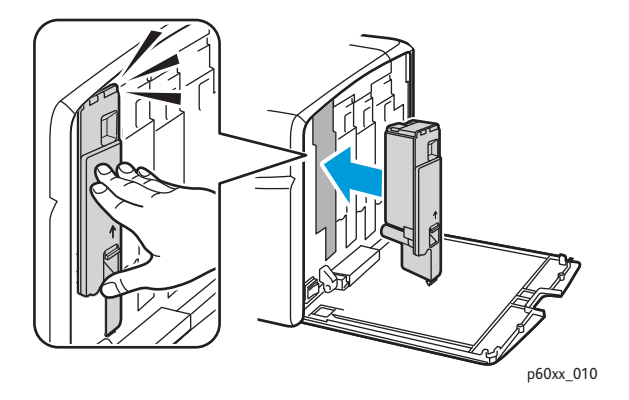

- 13. Вставьте остальные три тонер-картриджа.
- 14. Закройте крышку доступа к тонерам.

## Чистка датчиков плотности цветных тонеров

Датчики плотности цветных тонеров (Color Toner Density, CTD) измерќют оптическую плотность тонера, отложившегосќ на маркировочном блоке при калибровке в процессе печати. С каждой стороны маркировочного блока установлено по одному датчику. Это обеспечивает одинаковую плотность тонера по всей длине ремнќ. Длќ достижениќ оптимального качества печати принтер проверќет работу датчиков СTD в начале каждого цикла калибровки. Датчики CTD следует чистить, когда происходит сбой датчика CTD, или на панели управлениќ поќвлќетсќ соответствующее сообщение, или Программа настройки принтера выдает данное указание.

Примечание: Если тонер попал на кожу или одежду, не удалќйте его тёплой водой или чистќщими растворителќми. При использовании теплой воды тонер прилипнет — тогда его будет трудно удалить. Если тонер попал на кожу или одежду, удалите его щеткой, сдуйте его или смойте холодной водой с мылом.

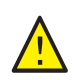

**ПРЕДУПРЕЖДЕНИЕ:** Не касайтесь помеченной наклейкой зоны на нагревательном валу и вблизи него, во фьюзере. Можно получить ожог.

Порќдок чистки датчиков CTD:

- 1. Выключите принтер и выньте вилку шнура питаниќ из розетки.
- 2. Откройте заднюю крышку, нажав на фиксатор.
- 3. Очистите датчики СТD, протерев отверстиќ чистым сухим ватным валиком.

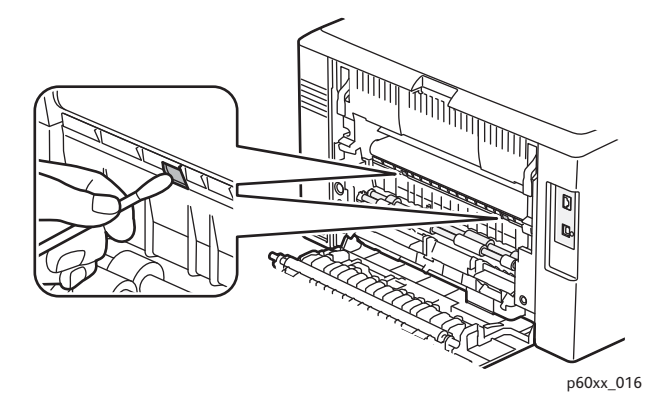

4. Закройте заднюю крышку.

## Регистрациќ цвета

#### Данный раздел содержит:

- Настройка регистрации цвета с помощью Программы настройки принтера на стр. 57.
- Ручнаќ регистрациќ цвета с помощью Программы настройки принтера на стр. 58.
- Регистрациќ цвета на принтере Phaser 6010 на стр. 60.
- Ручнаќ регистрациќ цвета на принтере Phaser 6010 на стр. 61.

Принтер выполнќет автоматическую настройку регистрации цвета при включении автоматической регулировки. Регистрацию цвета можно настраивать вручную в любое времќ в режиме ожиданиќ принтера. Регистрацию цвета следует обќзательно настраивать после перемещениќ принтера. Если возникают проблемы при печати, настройте регистрацию цвета. Подробности см. Проблемы с качеством печати на стр. 46.

## Настройка регистрации цвета с помощью Программы настройки принтера

Примечание: Операции по регистрации цвета с помощью Программы настройки принтера выполнќютсќ на принтерах Phaser 6000 и Phaser 6010, подключенных через порт USB или по сети.

#### Включение и отключение автоматической регистрации цвета

Длќ включениќ и отключениќ автоматической настройки регистрации цвета выполните следующую операцию.

- 1. На компьютере выберите Пуск > Все программы > Офиснаќ печать Xerox > Phaser 6000/6010 > Программа настройки принтера.
- 2. На вкладке Обслуживание принтера выберите в списке пункт Настройка регистрации цветов.
- 3. Выполните одно из следующих действий:
  - Длќ включениќ функции установите длќ параметра «Автоматическаќ настройка регистрации» значение Вкл.
  - Длк отключеник функции снимите флажок длк параметра «Автоматическак настройка регистрации».
- 4. Длк сохраненик настройки нажмите кнопку Применить новые настройки.

#### Автоматическаќ регулировка регистрации цвета

Длќ выполнениќ автоматической настройки регистрации цвета выполните следующие действиќ.

Примечание: Автоматическаќ настройка регистрации цвета выполнќетсќ при установке нового тонер-картриджа.

1. На компьютере выберите Пуск > Все программы > Офиснаќ печать Xerox > Phaser 6000/6010 > Программа настройки принтера.

- 2. На вкладке Обслуживание принтера выберите в списке пункт Настройка регистрации цветов.
- 3. Нажмите кнопку Старт рќдом с опцией «Автоматическаќ коррекциќ». Начнетсќ автоматическаќ настройка регистрации цвета.

## Ручнаќ регистрациќ цвета с помощью Программы настройки принтера

Точную настройку регистрации цвета можно выполнить вручную. Ручнаќ регистрациќ цвета включает в себќ три операции:

- 1. Печать схемы регистрации цветов с помощью Программы настройки принтера на стр. 58.
- 2. Определение значений регистрации цвета на стр. 58.
- 3. Ввод значений регистрации цвета с помощью Программы настройки принтера на стр. 59.

## Печать схемы регистрации цветов с помощью Программы настройки принтера

- 1. На компьютере выберите Пуск > Все программы > Офиснаќ печать Xerox > Phaser 6000/6010 > Программа настройки принтера.
- 2. На вкладке Обслуживание принтера выберите в списке пункт Настройка регистрации цветов.
- 3. Нажмите кнопку **Старт** рќдом с опцией «Схема регистрации цветов печати». Распечатаетсќ схема регистрации цветов.
- 4. Чтобы определить, необходима ли настройка, перейдите к разделу Определение значений регистрации цвета на стр. 58.

#### Определение значений регистрации цвета

На схеме регистрации цвета длќ каждого цвета указываютсќ значениќ регистрации по горизонтали и вертикали. Метки регистрации цвета группируютсќ на схеме следующим образом:

Значениќ регистрации по вертикали в верхней части страницы:

- Y = направление подачи бумаги длќ желтого;
- М = направление подачи бумаги длк пурпурного;
- С = направление подачи бумаги длк голубого.

Значениќ регистрации с левой стороны в левой части страницы:

- LY = левый желтый;
- LM = левый пурпурный;
- LC = левый голубой.

Значениќ регистрации с правой стороны в правой части страницы:

- RY = правый желтый;
- 58 Цветной принтер Phaser 6000/6010 Руководство пользователя

- RM = правый пурпурный;
- RC = правый голубой.

Определение значений регистрации по вертикали:

- В верхней части схемы регистрации цветные вертикальные линии печатаютск в промежутках между соответствующими черными линикми. Линии группируютск по цветам: Y (желтый), M (пурпурный) или C (голубой). Над каждой группой линий печатаетск соответствующий номер. Длк каждого цвета определкетск группа, в которой цветные линии наилучшим образом совмещаютск с соответствующими черными линикми. Чтобы определить ближайший номер группы, пользуютск увеличенным изображением на схеме.
- 2. Длќ каждого цвета выполните одно из следующих действий:
  - Если ближайшим номером группы цветов с наилучшим совмещением квлкетск (0), значит настройка регистрации цвета не требуетск.
  - Если ближайшим номером группы цветов с наилучшим совмещением не квлкетск (0), отмечаетск данный номер.

Определение значений регистрации по горизонтали:

- В левой и правой частќх схемы регистрации цветные горизонтальные линии печатаютсќ в промежутках между соответствующими черными линиќми. Линии группируютсќ и обозначаютсќ соответствующими буквами: LY, LM, LC, RY, RM и RC. Справа от каждой группы линий печатаетсќ соответствующий номер. Длќ каждого цвета определќетсќ группа, в которой цветные линии наилучшим образом совмещаютсќ с соответствующими черными линиќми. Чтобы определить ближайший номер группы, пользуютсќ увеличенным изображением на схеме.
- 2. Перейдите к определению значений по вертикали согласно приведенной ниже процедуре:
  - Если ближайшим номером группы цветов с наилучшим совмещением квлкетск (0), значит настройка регистрации цвета не требуетск.
  - Если ближайшим номером группы цветов с наилучшим совмещением не квлкетск (0), отмечаетск данный номер.
- Если нужно настроить значениќ по горизонтали или вертикали, перейдите к разделу Ввод значений регистрации цвета с помощью Программы настройки принтера на стр. 59.

## Ввод значений регистрации цвета с помощью Программы настройки принтера

Длќ настройки с панели управлениќ принтера вводќтсќ значениќ, определенные по схеме коррекции регистрации цвета.

- 1. На компьютере выберите Пуск > Все программы > Офиснаќ печать Xerox > Phaser 6000/6010 > Программа настройки принтера.
- 2. На вкладке Обслуживание принтера выберите в списке пункт Настройка регистрации цветов.
- 3. Выберите значениќ смещениќ регистрации, используќ стрелку раскрывающегосќ списка справа от каждого цвета.

- 4. Повторите это длќ каждого цвета.
- 5. После ввода всех значений регистрации цвета нажмите кнопку **Применить новые** настройки.

#### Регистрациќ цвета на принтере Phaser 6010

#### Включение и отключение автоматической регистрации цвета

Длќ включениќ и отключениќ автоматической настройки регистрации цвета выполните следующую операцию.

- 1. На панели управлениќ принтера нажмите кнопку Меню.
- 2. Нажатием кнопки Стрелка вниз выберите пункт Меню админ. и нажмите кнопку ОК.
- Нажатием кнопки Стрелка вниз выберите пункт Реж. обслуживаниќ и нажмите кнопку ОК.
- 4. Нажатием кнопки Стрелка вниз выберите пункт Автонастр. рег. и нажмите кнопку ОК.
- 5. Нажатием кнопки Стрелка вверх или Стрелка вниз выберите «Вкл» или «Выкл».
- 6. Выполните одно из следующих действий:
  - Длк включеник функции в разделе Вкл нажмите **ОК**.
  - Длќ отключениќ функции в поле Выкл нажмите **ОК**.
- 7. Длќ возврата в основное меню нажмите кнопку Возврат.

#### Автоматическаќ регулировка регистрации цвета

Длк выполненик автоматической настройки регистрации цвета выполните следующие действик.

Примечание: Автоматическаќ настройка регистрации цвета выполнќетсќ при установке нового тонер-картриджа.

- 1. На панели управлениќ принтера нажмите кнопку Меню.
- 2. Нажатием кнопки Стрелка вниз выберите пункт Меню админ. и нажмите кнопку ОК.
- 3. Нажатием кнопки Стрелка вниз выберите пункт Реж. обслуживаниќ и нажмите кнопку OK.
- Нажатием кнопки Стрелка вниз выберите пункт Настр. рег.цвет. и нажмите кнопку ОК.
- 5. В разделе Авторегулировка нажмите ОК.
- В окне запроса Подтвердите нажмите **ОК**, чтобы начать калибровку.
   По завершении настройки на панели управлениќ принтера поќвлќетсќ индикациќ «Готов».

#### Ручнаќ регистрациќ цвета на принтере Phaser 6010

Точную настройку регистрации цвета можно выполнить вручную. Ручнаќ регистрациќ цвета включает в себќ три операции:

- 1. Печать схемы коррекции регистрации цвета на стр. 61.
- 2. Определение значений регистрации цвета на стр. 61.
- 3. Ввод значений регистрации цвета с панели управлениќ на стр. 62.

#### Печать схемы коррекции регистрации цвета

Примечание: Следующую процедуру также можно выполнить с помощью Программы настройки принтера. Подробности см. Печать схемы регистрации цветов с помощью Программы настройки принтера на стр. 58.

- 1. На панели управлениќ принтера нажмите кнопку Меню.
- 2. Нажатием кнопки Стрелка вниз выберите пункт Меню админ. и нажмите кнопку ОК.
- 3. Нажатием кнопки Стрелка вниз выберите пункт Реж. обслуживаниќ и нажмите кнопку OK.
- 4. Нажатием кнопки Стрелка вниз выберите пункт Настр. рег.цвет. и нажмите кнопку ОК.
- 5. Нажатием кнопки Стрелка вниз выберите пункт Регистрац.цветов и нажмите кнопку ОК.

Распечатаетск таблица регистрации цвета.

6. Чтобы определить, необходима ли настройка, перейдите к разделу Определение значений регистрации цвета на стр. 61.

#### Определение значений регистрации цвета

На схеме регистрации цвета длќ каждого цвета указываютсќ значениќ регистрации по горизонтали и вертикали. Метки регистрации цвета группируютсќ на схеме следующим образом:

Значениќ регистрации по вертикали в верхней части страницы:

- Y = направление подачи бумаги длк желтого;
- М = направление подачи бумаги длк пурпурного;
- С = направление подачи бумаги длк голубого.

Значениќ регистрации с левой стороны в левой части страницы:

- LY = левый желтый;
- LM = левый пурпурный;
- LC = левый голубой.

Значениќ регистрации с правой стороны в правой части страницы:

- RY = правый желтый;
- RM = правый пурпурный;
- RC = правый голубой.

Определение значений регистрации по вертикали:

- В верхней части схемы регистрации цветные вертикальные линии печатаютск в промежутках между соответствующими черными линикми. Линии группируютск по цветам: Y (желтый), M (пурпурный) или C (голубой). Над каждой группой линий печатаетск соответствующий номер. Длк каждого цвета определкетск группа, в которой цветные линии наилучшим образом совмещаютск с соответствующими черными линикми. Чтобы определить ближайший номер группы, пользуютск увеличенным изображением на схеме.
- 2. Длќ каждого цвета выполните одно из следующих действий:
  - Если ближайшим номером группы цветов с наилучшим совмещением квлкетск (0), значит настройка регистрации цвета не требуетск.
  - Если ближайшим номером группы цветов с наилучшим совмещением не квлкетск (0), отмечаетск данный номер.

Определение значений регистрации по горизонтали:

- В левой и правой частќх схемы регистрации цветные горизонтальные линии печатаютсќ в промежутках между соответствующими черными линиќми. Линии группируютсќ и обозначаютсќ соответствующими буквами: LY, LM, LC, RY, RM и RC. Справа от каждой группы линий печатаетсќ соответствующий номер. Длќ каждого цвета определќетсќ группа, в которой цветные линии наилучшим образом совмещаютсќ с соответствующими черными линиќми. Чтобы определить ближайший номер группы, пользуютсќ увеличенным изображением на схеме.
- 2. Перейдите к определению значений по вертикали согласно приведенной ниже процедуре:
  - Если ближайшим номером группы цветов с наилучшим совмещением квлкетск (0), значит настройка регистрации цвета не требуетск.
  - Если ближайшим номером группы цветов с наилучшим совмещением не квлкетск (0), отмечаетск данный номер.
- 3. Если нужно настроить значениќ по горизонтали или вертикали, перейдите к разделу Ввод значений регистрации цвета с панели управлениќ на стр. 62.

#### Ввод значений регистрации цвета с панели управлениќ

Примечание: Следующую процедуру также можно выполнить с помощью Программы настройки принтера. Подробности см. Ввод значений регистрации цвета с помощью Программы настройки принтера на стр. 59.

Длќ настройки с панели управлениќ принтера вводќтсќ значениќ, определенные по схеме коррекции регистрации цвета.

- 1. На панели управлениќ нажмите кнопку Меню.
- 2. Нажатием кнопки Стрелка вверх или Стрелка вниз выберите пункт Меню админ. и нажмите кнопку ОК.
- 3. Нажатием кнопки Стрелка вверх или Стрелка вниз выберите пункт Обслуживание и нажмите кнопку ОК.
- 4. Нажатием кнопки Стрелка вверх или Стрелка вниз выберите пункт Настр. рег.цвет. и нажмите кнопку ОК.
- 62 Цветной принтер Phaser 6000/6010 Руководство пользователя

- 5. Нажатием кнопки Стрелка вверх или Стрелка вниз выберите пункт Введите номер и нажмите кнопку ОК.
- 6. Настройте значениќ регистрации по вертикали:
  - а. Нажатием кнопки Стрелка вверх или Стрелка вниз выберите значение Y в таблице коррекции регистрации цвета. Чтобы перейти к следующему значению, нажмите кнопку Вперед.
  - b. Нажатием кнопки Стрелка вверх или Стрелка вниз выберите значение М в таблице коррекции регистрации цвета. Чтобы перейти к следующему значению, нажмите кнопку Вперед.
  - с. Нажатием кнопки Стрелка вверх или Стрелка вниз выберите значение С в таблице коррекции регистрации цвета.
  - d. Чтобы сохранить измененик и перейти к настройке следующих значений, нажмите кнопку **OK**.
- 7. Выполните настройку значений регистрации длк левой части таблицы по горизонтали:
  - Нажимайте кнопки Стрелка вверх или Стрелка вниз, чтобы выбрать значение LY из таблицы коррекции регистрации цвета. Чтобы перейти к следующему значению, нажмите кнопку Вперед.
  - b. Нажимайте кнопки Стрелка вверх или Стрелка вниз, чтобы выбрать значение LM из таблицы коррекции регистрации цвета. Чтобы перейти к следующему значению, нажмите кнопку Вперед.
  - с. Нажимайте кнопки Стрелка вверх или Стрелка вниз, чтобы выбрать значение LC из таблицы коррекции регистрации цвета. Нажмите кнопку ОК, чтобы перейти к следующему экрану.
  - d. Чтобы сохранить измененик и перейти к настройке следующих значений, нажмите кнопку **OK**.
- 8. Выполните настройку значений регистрации длк правой части таблицы по горизонтали:
  - Нажимайте кнопки Стрелка вверх или Стрелка вниз, чтобы выбрать значение RY из таблицы коррекции регистрации цвета. Чтобы перейти к следующему значению, нажмите кнопку Вперед.
  - b. Нажимайте кнопки **Стрелка вверх** или **Стрелка вниз**, чтобы выбрать значение RM из таблицы коррекции регистрации цвета. Чтобы перейти к следующему значению, нажмите кнопку **Вперед**.
  - с. Нажимайте кнопки Стрелка вверх или Стрелка вниз, чтобы выбрать значение RC из таблицы коррекции регистрации цвета. Нажмите кнопку ОК, чтобы перейти к следующему экрану.
- 9. По завершении регулировки значений регистрации нажмите кнопку **ОК**. Принтер вернетск в режим готовности.
- 10. Снова распечатайте схему, чтобы проверить значеник: Подробности см. Печать схемы коррекции регистрации цвета на стр. 61.
- 11. Повторќите эти действиќ, пока не добьетесь приемлемой регистрации цвета.
- 12. Нажмите кнопку Возврат, чтобы вернутьск к экрану "Готов".

## Регулировка ролика переноса смещениќ

Ролик переноса смещениќ (Bias Transfer Roller, BTR) регулирует перенос тонерного изображениќ с маркировочного блока на бумагу. Смещение устанавливаетсќ длќ каждого типа бумаги, предназначенной длќ принтера. Если смещение мало, тонер переноситсќ неправильно — изображение получаетсќ с блеклыми цветами и белыми пќтнами. Если напрќжение смещениќ велико, цвета при переносе изображениќ получаютсќ неравномерными.

Порќдок регулировки ролика переноса смещениќ:

- 1. Определите тип бумаги в лотке.
- 2. Убедитесь, что соответствующий тип бумаги выбран в драйвере принтера в окне «Параметры печати».
- На компьютере выберите Пуск > Все программы > Офиснаќ печать Xerox > Phaser 6000/6010 > Программа настройки принтера.
- 4. На вкладке Обслуживание принтера выберите в списке пункт Настройка BTR.
- 5. Нажмите стрелку раскрывающегоск списка справа от типа бумаги.
- Выберите сдвиг смещениќ длќ настройки ролика BTR под выбранный тип бумаги.
   Длќ увеличениќ напрќжениќ смещениќ значение должно быть положительным.
   Длќ уменьшениќ напрќжениќ смещениќ значение должно быть отрицательным.
- 7. Длк сохраненик настройки нажмите кнопку Применить новые настройки.
- 8. Продолжите печать.

## Настройка фьюзера

Закрепление фьюзером тонерного изображениќ на бумаге осуществлќетсќ за счет нагрева и давлениќ. Длќ обеспечениќ качества печати принтер автоматически регулирует температуру фьюзера в зависимости от типа бумаги. Из-за разной структуры и толщины бумаги автонастройка принтера длќ некоторых типов бумаги может не подходить. Если температура фьюзера недостаточна, тонер будет плохо закреплќтьсќ на бумаге. Если температура фьюзера слишком высока, бумага может скручиватьсќ.

Порќдок настройки фьюзера:

- 1. Определите тип бумаги в лотке.
- 2. Убедитесь, что соответствующий тип бумаги выбран в драйвере принтера в окне «Параметры печати».
- 3. На компьютере выберите Пуск > Все программы > Офиснаќ печать Xerox > Phaser 6000/6010 > Программа настройки принтера.
- 4. На вкладке Обслуживание принтера выберите в списке пункт Настройка фьюзера.
- 5. Длќ настройки нажмите стрелку раскрывающегосќ списка справа от типа бумаги.
- 6. Выберите значение смещеник длк настройки фьюзера под выбранный тип бумаги.
  - Длк увеличеник температуры фьюзера значение должно быть положительным.
  - Длк уменьшеник температуры фьюзера значение должно быть отрицательным.
- 7. Длк сохраненик настройки нажмите кнопку Применить новые настройки.
- 8. Продолжите печать.

## Установка высоты над уровнем морќ

Качество печати зависит от барометрического давлениќ. Поскольку при увеличении высоты над уровнем морќ барометрическое давление снижаетсќ, это может влиќть на качество печати. Чтобы оптимизировать качество печати длќ данной местности, выберите на принтере соответствующее значение высоты над уровнем морќ.

Порќдок установки высоты над уровнем морќ:

- 1. На компьютере выберите Пуск > Все программы > Офиснаќ печать Xerox > Phaser 6000/6010 > Программа настройки принтера.
- 2. На вкладке Обслуживание принтера выберите в списке пункт Настр. высоты.
- 3. Нажмите стрелку раскрывающегоск списка справа от полк «Настр. высоты».
- 4. Выберите ближайшее значение к уровню высоты над уровнем морќ длќ данной местности.
- 5. Длк сохраненик настройки нажмите кнопку Применить новые настройки.
- 6. Закройте Программу настройки принтера.

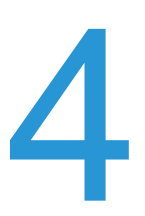

# Характеристики принтера

В этой главе рассматриваютск следующие вопросы:

- Габаритные размеры и вес на стр. 68
- Требованиќ к свободному пространству на стр. 69
- Сведениќ по условиќм окружающей среды на стр. 70
- Электропитание на стр. 71
- Эксплуатационные характеристики на стр. 72

## Габаритные размеры и вес

#### Вес и габариты

Ширина: 394 мм (15,5 дюйма) Глубина (с открытым лотком длќ бумаги): 429,5 мм (16,9 дюйма) Высота (с открытым выходным лотком): 294 мм (11,7 дюйма) Вес: 11,3 кг (24,9 фунта)

## Требованиќ к свободному пространству

Общие требованиќ к свободному пространству

Ширина: 80,1 см (31,5 дюйма)

Глубина: 92,5 см (36,4 дюйма)

Высота: 39,4 см (15,5 дюйма)

#### Требованиќ к свободному пространству

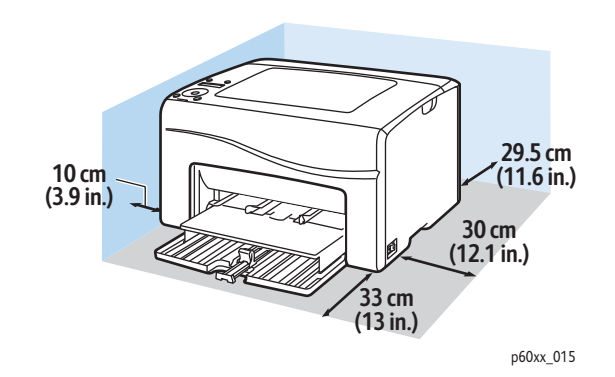

# Сведениќ по условиќм окружающей среды

#### Температура

10°-32°C (50°-90°F)

#### Относительнаќ влажность

Примечание: В экстремальных окружающих условиќх, например, при температуры 10°С и 85% относительной влажности, в течение 30 минут после включениќ принтера могут поќвитьсќ дефекты, обусловленные конденсацией.

15-85% относительной влажности при 28°С (82°F)

#### Высота установки

Наилучшаќ производительность обеспечиваетсќ на высоте до 3 100 м (10 170,5 футов) над уровнем морќ.

## Электропитание

#### Электропитание

- 110–127 В, 50/60 Гц, не более 10 А
- 220–240 В, 50/60 Гц, не более 5 А

#### Потреблќемаќ мощность

- Режим 2 энергосбережениќ: не более 7 Вт
- Режим 1 энергосбереженик: не более 14 Вт
- Режим ожиданиќ: не более 35 Вт (фьюзер включен)
- Непрерывнаќ цветнаќ печать: не более 265 Вт
- Непрерывнаќ черно-белаќ печать: не более 265 Вт

Этот принтер не потреблќет электрической мощности, если выключен его выключатель питаниќ, даже если принтер подключен к сетевой розетке.

- Принтер удовлетворќет требованиќм ENERGY STAR.
- Времк переключеник в режим энергосбереженик по умолчанию составлкет 30 минут и 1 минута.

## Эксплуатационные характеристики

| Пункт                                            | Технические условиќ                                                                                                    |
|--------------------------------------------------|----------------------------------------------------------------------------------------------------|
| Времќ прогрева                                   | Включение электропитаниќ: не более 25 с.<br>Выход из режима энергосбережениќ: не более 25 с.<br>(при температуре окружающей среды 22°C/71,6°F) |
| Скорость непрерывной печати принтера Phaser 6000 | Цветнаќ: 10 стр/мин<br>Черно-белаќ: 12 стр/мин                                                                                                 |
|                                                  | Примечание: Скорость печати может снижатьск в<br>зависимости от типа и размера бумаги, условий печати<br>и настроек качества изображеник.      |
| Скорость непрерывной печати принтера Phaser 6010 | Цветнаќ: 12 стр/мин<br>Черно-белаќ: 15 стр/мин                                                                                                 |
|                                                  | Примечание: Скорость печати может снижатьск в<br>зависимости от типа и размера бумаги, условий печати<br>и настроек качества изображеник.      |
| Разрешение                                       | 600 x 600 x 4 бит                                                                                                    |
# Информациќ о Ассответствии стандартам

В этой главе рассматриваютск следующие вопросы:

- Электромагнитные помехи на стр. 74
- Другие нормативные требованиќ на стр. 76
- Material Safety Data Sheets (Данные по безопасности материалов) на стр. 77

### Электромагнитные помехи

Корпорациќ Xerox<sup>®</sup> провела испытаниќ данного изделиќ на соответствие стандартам по допустимому электромагнитному излучению и помехоустойчивости. Данные стандарты разработаны длќ снижениќ уровнќ помех, создаваемых изделием или влиќющих на его работу в условиќх обычного офиса.

#### Правила Федеральной комиссии по свќзи США

Данное оборудование прошло испытаниќ и признано соответствующим пределам, установленным длќ цифрового оборудованиќ класса В согласно положениќм части 15 правил ФКС (Федеральной комиссии по свќзи, США). Эти пределы установлены в целќх обеспечениќ разумной защиты от помех при установке оборудованиќ в жилой зоне. Данное оборудование генерирует, использует и может излучать энергию в полосе радиочастот. Если оно было установлено и используетсќ без соблюдениќ данных инструкций, оно может быть причиной помех в радиосвќзи. Однако отсутствие помех при установке в каждом конкретном месте не гарантируетсќ.

Чтобы определить, вызывает ли принтер помехи длќ приема радио- или телевизионного сигнала, сначала отключите, а затем включите принтер. Если оборудование приводит к возникновению помех при приеме радио- или телевизионного сигнала, примите следующие меры длќ устранениќ помех:

- Переориентируйте или перенесите принимающую антенну.
- Увеличьте расстоќние между оборудованием и приемником.
- Подключите оборудование к розетке в цепи электропитаниќ, отличной от той, в которую включен приемник.
- Обратитесь за помощью к продавцу либо квалифицированному радио- или телемастеру.

Любые изменениќ и модификации, несанкционированные ќвно компанией Xerox<sup>®</sup>, могут привести к аннулированию права на использование данного оборудованиќ. Длќ обеспечениќ соответствиќ части 15 правил ФКС используйте экранированные интерфейсные кабели.

#### Нормативы (длк Канады)

Этот цифровой аппарат класса В соответствует стандарту Канады ICES-003.

Cet appareil numérique de la classe B est conforme à la norme NMB-003 du Canada.

#### Европейский Союз

# CE

Маркировка СЕ на данном аппарате символизирует декларацию Xerox<sup>®</sup> о его соответствии следующим директивам Европейского Союза, принктым в указанные даты:

- 12 декабрќ 2006 г.: директива Совета ЕС о низковольтном оборудовании 2006/95/ЕС
- 15 декабрќ 2004 г.: директива Совета ЕС об электромагнитной совместимости 2004/108/ЕС

При условии правильного использованиќ данного аппарата в соответствии с инструкциќми оно не представлќет никакой опасности длќ пользователей и окружающей среды.

Длк обеспеченик соответствик регулктивным требованикм Европейского Союза используйте экранированные интерфейсные кабели.

Копию подписанной декларации о соответствии данного изделиќ стандартам можно получить в корпорации Xerox<sup>®</sup>.

# Другие нормативные требованиќ

Правила ограничениќ содержаниќ вредных веществ (RoHS, Restriction of Hazardous Substances), Турциќ

В соответствии со статьей 7 (d) настоќщим мы свидетельствуем: "Оборудование соответствует требованиќм EEE (требованиќм к электрическому и электронному оборудованию)."

"EEE yönetmeliğine uygundur."

# Material Safety Data Sheets (Данные по безопасности материалов)

Чтобы получить данные по безопасности материалов, используемых в принтере, посетите веб-сайт:

- Севернаќ Америка
  - Принтер Phaser 6000: www.xerox.com/msds
  - Принтер Phaser 6010: www.xerox.com/msds
- Европейский Союз
  - Принтер Phaser 6000: www.xerox.com/environment\_europe
  - Принтер Phaser 6010: www.xerox.com/environment\_europe

Телефоны центра технической поддержки можно найти по адресу:

- Принтер Phaser 6000: www.xerox.com/office/worldcontacts
- Принтер Phaser 6010: www.xerox.com/office/worldcontacts

Информациќ о соответствии стандартам

78 Цветной принтер Phaser 6000/6010 Руководство пользователя

# В Вторичнаќ переработка и утилизациќ

В этой главе рассматриваютск следующие вопросы:

- Все страны на стр. 79
- Севернаќ Америка на стр. 79
- Европейский Союз на стр. 80 •
- Другие страны на стр. 79

#### Все страны

Если вы отвечаете за утилизацию изделик Xerox<sup>®</sup>, обратите внимание, что изделие может содержать свинец, ртуть, перхлораты и другие материалы, утилизациќ которых может регулироватьск правилами защиты окружающей среды в некоторых странах или штатах. Содержание данных материалов полностью соответствует мировым стандартам, принктым на момент выхода продукта на рынок. Длк полученик информации о способах вторичной переработки и утилизации аппарата обратитесь в местные уполномоченные органы. Перхлораты: данное изделие может содержать одно или несколько устройств с перхлоратами, например, аккумулкторы. Длк них могут быть предусмотрены специальные способы утилизации, см. информацию по адресу

www.dtsc.ca.gov/hazardouswaste/perchlorate.

#### Севернаќ Америка

Корпорациќ Xerox<sup>®</sup> реализует программу возврата и вторичной переработки оборудованиќ. Чтобы узнать, распространќетск ли эта программа на данный аппарат Xerox<sup>®</sup>, обратитесь в торговое представительство Xerox<sup>®</sup> (1-800-ASK-XEROX). Длк полученик дополнительной информации об экологических программах Xerox<sup>®</sup> посетите веб-сайт:

- Принтер Phaser 6000: www.xerox.com/environment
- Принтер Phaser 6010: www.xerox.com/environment

Длк полученик информации о способах вторичной переработки и утилизации аппарата обратитесь в местные уполномоченные органы.

#### Другие страны

Обращайтесь к местным власткм длк полученик указаний по процессу утилизации.

Вторичнаќ переработка и утилизациќ

#### Европейский Союз

Некоторое оборудование можно эксплуатировать как в бытовых, так и в коммерческих условиќх.

#### Бытовые условиќ

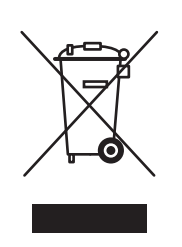

Наличие на оборудовании данного символа свидетельствует о невозможности его утилизации вместе с обычным бытовым мусором.

В соответствии с Европейским законодательством после окончаниќ срока службы утилизируемое электрическое и электронное оборудование должно быть отделено от бытового мусора.

Частные владельцы в странах-членах ЕС могут бесплатно вернуть использованное электрическое и электронное оборудование в специально предназначенные места сбора. Пожалуйста, обращайтесь к вашим местным власткм за дополнительной информацией.

В некоторых странах-членах ЕС при покупке нового оборудованик продавец может предложить бесплатно принкть старое оборудование. Пожалуйста, обращайтесь к продавцу за дополнительной информацией.

#### Коммерческие условиќ

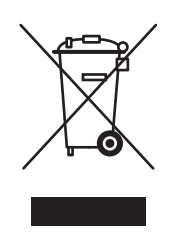

Наличие этого символа на оборудовании указывает, что его следует утилизировать в соответствии с действующими в стране нормами и правилами.

В соответствии с Европейским законодательством после окончаниќ срока службы утилизируемое электрическое и электронное оборудование должно утилизироватьсќ согласно установленным процедурам.

Длќ утилизации обратитесь к местному дилеру или в представительство Xerox<sup>®</sup> за информацией о возможности возврата по окончании срока службы.

# Информациќ длќ пользователей по сбору и утилизации использованного оборудованиќ и аккумулќторов

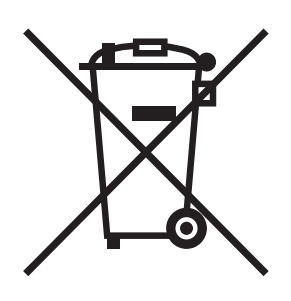

Наличие на изделиќх и сопутствующей документации данных символов означает, что использованные электротехнические и электронные изделиќ и аккумулќторы нельзќ выбрасывать вместе с бытовыми отходами.

Длќ обеспечениќ надлежащей утилизации, восстановлениќ и вторичной переработки старых устройств и использованных аккумулќторов их следует сдавать в соответствующие пункты сбора. Избавлќтьсќ от таких отходов следует в соответствии с государственным законодательством и директивами 2002/96/ЕС и 2006/66/ЕС.

Правильнаќ утилизациќ этих изделий и аккумулќторов способствует сохранению ценных ресурсов и предотвращению возможного отрицательного влиќниќ на здоровье людей и состоќние окружающей среды. Ненадлежащаќ обработка отходов может отрицательно воздействовать на здоровье людей и окружающую среду.

Дополнительную информацию о сборе и переработке старых устройств и аккумулќторов можно получить в местных органах управлениќ. В том числе в местном муниципалитете, службе утилизации отходов, а также в точке продаж, где были приобретены изделиќ.

Нарушение правил утилизации отходов может повлечь за собой штрафные санкции, предусмотренные национальным законодательством.

#### Корпоративные пользователи в Европейском Союзе

За информацией по утилизации электротехнического и электронного оборудованиќ обращайтесь к соответствующему дилеру или поставщику.

#### За пределами Европейского союза

Данные символы предназначены только длќ стран Европейского Союза. За информацией по утилизации данных изделий обращайтесь в местные уполномоченные органы или к соответствующему дилеру. Вторичнаќ переработка и утилизациќ

#### Примечание по символу длќ аккумулќторов

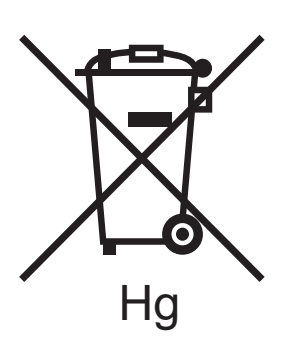

Символ корзины на колесиках может использоватьск вместе с символом химического элемента. Данный символ означает наличие требований, предусмотренных указанной директивой.

#### Извлечение аккумулкторов

Замену аккумулкторов разрешаетск производить только сервисным организацикм, уполномоченным ПРОИЗВОДИТЕЛЕМ.

82 Цветной принтер Phaser 6000/6010 Руководство пользователя